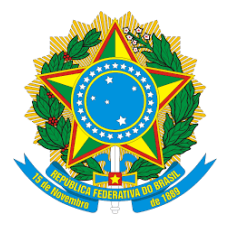

MINISTÉRIO DA DEFESA EXÉRCITO BRASILEIRO DCT - DSG 2º CENTRO DE GEOINFORMAÇÃO

# Roteiro de Treinamento do DSG Tools

Versão Atual: 3.1

Versão do QGIS suportada: 2.18

Equipe de edição:

 $1^{\rm o}$  Ten Borba e  $1^{\rm o}$  Ten Esperidião

14 de março de 2018, Brasília-DF

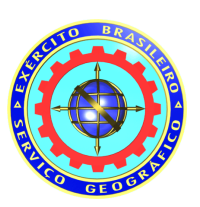

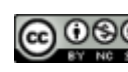

Esta obra está licenciada como uma Licença Creative Commons Atribuição-NãoComercial-Compartilhada Igual 4.0 Internacional.

# Conteúdo

| 1 | Con | figurar o ambiente                                | 6  |  |  |  |  |  |
|---|-----|---------------------------------------------------|----|--|--|--|--|--|
|   | 1.1 | Apresentar as configurações mínimas               | 6  |  |  |  |  |  |
|   | 1.2 | Instalar o DSGTools                               | 6  |  |  |  |  |  |
|   | 1.3 | Instalar as dependências do DSGTools (Linux)      | 8  |  |  |  |  |  |
|   | 1.4 | Verificar a instalação do PostgreSQL              |    |  |  |  |  |  |
|   | 1.5 | Verificar a instalação do PostGIS                 | 9  |  |  |  |  |  |
|   | 1.6 | Verificar a instalação do GRASS                   | 9  |  |  |  |  |  |
|   |     | 1.6.1 Baixar e Instalar Estilos                   | 11 |  |  |  |  |  |
|   |     | 1.6.2 Baixar e Instalar Atalhos                   | 11 |  |  |  |  |  |
| 2 | Apr | esentar os Dados                                  | 12 |  |  |  |  |  |
|   | 2.1 | Carregar usando o DSGTools                        | 12 |  |  |  |  |  |
|   | 2.2 | Inspecionar os dados usando o iterador de feições | 14 |  |  |  |  |  |
| 3 | Con | verter banco SpatiaLite para PostgreSQL           | 15 |  |  |  |  |  |
|   | 3.1 | Criar conexão com servidor PostgreSQL             | 15 |  |  |  |  |  |
|   | 3.2 | Criar banco PostgreSQL                            | 17 |  |  |  |  |  |
|   | 3.3 | Converter banco de dados                          | 18 |  |  |  |  |  |
|   | 3.4 | Aplicar estilos                                   | 21 |  |  |  |  |  |
| 4 | Apr | esentar a caixa de ferramentas de validação       | 23 |  |  |  |  |  |
|   | 4.1 | Abrir Caixa de Ferramentas de Validação           | 23 |  |  |  |  |  |
|   | 4.2 | Visão geral da Caixa de Ferramentas de Validação  | 24 |  |  |  |  |  |
|   | 4.3 | Carregamento do banco de trabalho                 | 25 |  |  |  |  |  |
|   | 4.4 | Processos de Validação disponíveis no DSGTools    | 27 |  |  |  |  |  |
| 5 | Ren | nover Geometrias Vazias                           | 37 |  |  |  |  |  |

# 6 Desagregar Geometrias

| 7  | lden  | tificação e Correção de Geometrias Duplicadas                                    | 40 |
|----|-------|----------------------------------------------------------------------------------|----|
|    | 7.1   | Identificar geometrias duplicadas                                                | 40 |
|    | 7.2   | Remover feições duplicadas                                                       | 44 |
| 8  | lden  | tificação e Correção de Geometrias Inválidas                                     | 45 |
|    | 8.1   | Identificação de Geometrias Inválidas                                            | 45 |
|    | 8.2   | Correção Manual                                                                  | 47 |
|    | 8.3   | Forçar validade de geometrias                                                    | 52 |
| 9  | lden  | tificação e Correção de Linhas Pequenas                                          | 53 |
|    | 9.1   | Identificação de Linhas Pequenas                                                 | 53 |
|    | 9.2   | Correção Manual                                                                  | 56 |
| 10 | lden  | tificação e Correção de Áreas Pequenas                                           | 56 |
|    | 10.1  | Identificação de Pequenas Áreas                                                  | 56 |
|    | 10.2  | Correção Manual                                                                  | 58 |
|    | 10.3  | Correção automática                                                              | 58 |
| 11 | Valio | lação da cobertura terrestre                                                     | 58 |
|    | 11.1  | Definição da cobertura terrestre                                                 | 58 |
|    | 11.2  | Dissolver polígonos                                                              | 59 |
|    | 11.3  | Identificar buracos $(gaps)$ e sobreposições $(overlaps)$ na cobertura terrestre | 61 |
|    | 11.4  | Atrair elementos para moldura                                                    | 64 |
|    | 11.5  | Executar a limpeza topológica                                                    | 64 |
|    | 11.6  | Executar a limpeza topológica                                                    | 64 |
|    | 11.7  | Identificar buracos $(gaps)$ e sobreposições $(overlaps)$ na cobertura ter-      |    |
|    |       | restre (2 <sup>a</sup> execução)                                                 | 65 |

|    | 11.8 Identificar buracos $(gaps)$ e sobreposições $(overlaps)$ na cobertura ter-                                                       |    |
|----|----------------------------------------------------------------------------------------------------|----|
|    | restre (check final) $\ldots \ldots \ldots \ldots \ldots \ldots \ldots \ldots \ldots \ldots \ldots \ldots \ldots \ldots \ldots \ldots$ | 65 |
| 12 | Validação da rede de drenagem                                                                                                    | 65 |
|    | 12.1 Ajustar Precisão                                                                                                    | 65 |
|    | 12.2 Remover pequenas                                                                                                    | 65 |
|    | 12.3 Remover Duplicatas                                                                                                    | 65 |
|    | 12.4 Limpar                                                                                                    | 66 |
|    | 12.5 Remover Linhas pequenas                                                                                                    | 66 |
|    | 12.6 Identificar Pontas Soltas                                                                                                    | 66 |
|    | 12.7 Seccionar Linhas com Linhas                                                                                                    | 66 |
|    | 12.8 Executar Limpeza                                                                                                    | 66 |
|    | 12.9 Pontas livres                                                                                                    | 66 |
|    | 12.10Unir linhas                                                                                                    | 67 |
|    | 12.11Identificar Pontas Livres                                                                                                    | 67 |
|    | 12.12Atrair elementos para moldura                                                                                                    | 67 |
|    | 12.13Executar Limpeza                                                                                                    | 67 |
|    | 12.14Unir Linhas                                                                                                    | 67 |
| 13 | Validação dos Elementos de Hidrografia                                                                                                 | 68 |
|    | 13.1 Executar limpeza                                                                                                    | 68 |
|    | 13.2 Atrair elementos para Massa D'água e Trecho Massa D'água                                                                          | 68 |
|    | 13.3 Identificar pontas livres (Corredeira Linha)                                                                                      | 68 |
| 14 | Validação dos Elementos de Relevo                                                                                                    | 68 |
| 15 | Realizar verificação de Regras Espaciais                                                                                               | 68 |
|    | 15.1 Criação de Regras Espaciais de Validação                                                                                          | 69 |
|    | 15.2 Verificador de Regras Espaciais                                                                                                   | 71 |

| 16 Realizar Check Final de Validação                            | 72   |
|-----------------------------------------------------------------|------|
| 16.1 Identificar Geometrias Inválidas                           | . 72 |
| 16.2 Identificar Pequenas Linhas                                | . 72 |
| 16.3 Identificar Pequenas Áreas                                 | . 72 |
| 16.4 Identificar Pontas Soltas                                  | . 72 |
| 16.5 Identificar Buracos e Sobreposições na Cobertura Terrestre | . 72 |
| 16.6 Verificar Regras Espaciais                                 | . 72 |

# 1 Configurar o ambiente

# 1.1 Apresentar as configurações mínimas

São necessários ao funcionamento adequado do plugin os seguintes programas:

QGIS (2.18, não compatível com QGIS 3.0)
PostgreSQL (9.3 ou superior)
PostGIS (2.0 ou superior)
SpatiaLite (4.2.0 ou superior)

# 1.2 Instalar o DSGTools

Para instalar o plugin DSG Tools, vá em Complementos > Gerenciar e Instalar Complementos..., procure por "DSG Tools" na lista disponível e clique em Instalar complemento.

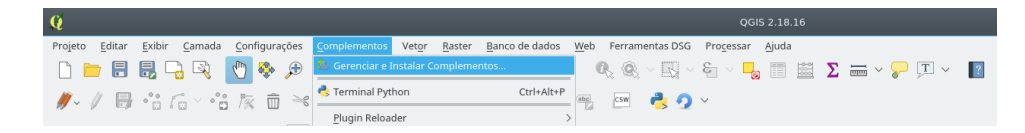

Fig. 1: abrindo o menu Gerenciar e Instalar Complementos... no QGIS.

| Q               |            | Complementos   Tudo (783) ? V ^ 🛇                                                                                                    |
|-----------------|------------|----------------------------------------------------------------------------------------------------|
| tudo 💫          | Buscar dsg | (2)                                                                                                    |
| 💼 Instalados    | DSG Tools  | DSG Tools                                                                                                    |
| 🏇 Não instalado |            | Brazilian Army Cartographic Production Tools                                                                                                    |
| 🗱 Ορções        |            | DSGTools with the following features:         Creation, Storage and Deletion of PostGIS screens configurations         Detabase creation using Spatialitie and PostGIS according to EDGV version 2.1.3 and EDGV version FTer_2a_Ed (cdaster)         -Layer Ioading by Category and class as defined by EDGV version 2.1.3 and EDGV version FTer_2a_Ed (cdaster)         -Layer Ioading by Category and class as defined by EDGV version 7.1.3 and EDGV version FTer_2a_Ed (cdaster)         -Layer Ioading by Category and class as defined by EDGV.         -Access to some WM(T)S services provided by BDGX.         -Invertory Tool for all geospatial data supported by GDAL/CGR.         -Database rule management (e.g. Grant/Revick predified roles to/from user).         -Database rule monogenent (e.g. Grant/Revick predified roles to/from user).         -Database rule versition (add tributes queries using our EDGV databases.         -Converting role users provide by to BDCV actabases.         -Oron DEGV databases         -Borto to assign elevation values to contour lines in a simple way.         -EDGV databases from settings         -Tor to reclassify features (move them to another layer) with predefined attributes (Regurrements for LHW) (Mount/Deblan);         sudo apt-get install Ibpt4-sql-sqlite <ul> <li>Database core</li> <li>Tool to reclassify features (move them to another layer) with predefined attributes (Regurrements for LHW) (Mount/Deblan);</li> <li>sudo apt-get install Ibpt4-sql-sqlite</li> <li> <ul> <li></li></ul></li></ul> |
|                 |            |                                                                                                    |

Fig. 2: selecionar o DSG Tools.

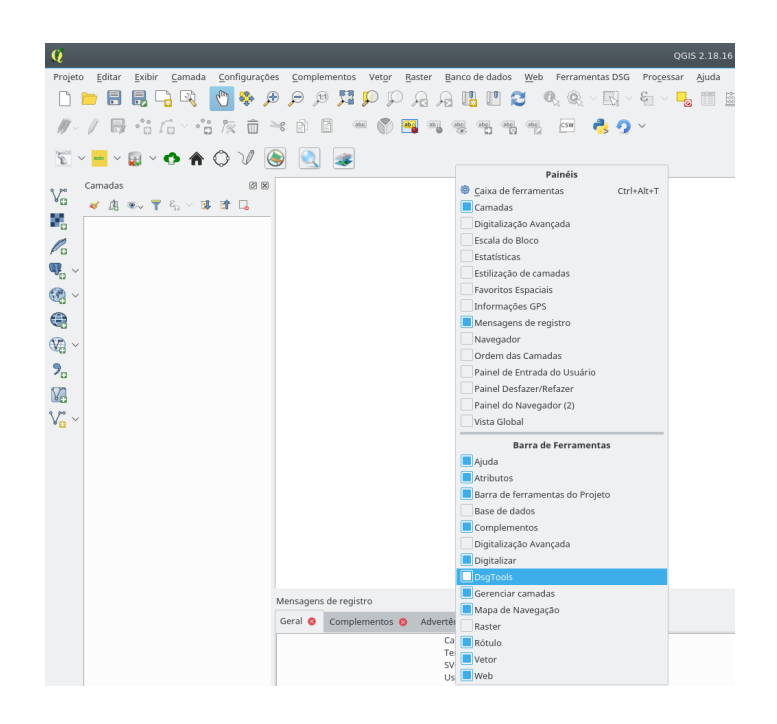

Fig. 3: após instalar, certificar-se que os atalhos estejam na barra de tarefas.

### 1.3 Instalar as dependências do DSGTools (Linux)

Para os sistemas operacionais *Linux*, é necessário que se instale algumas dependências para o funcionamento do plugin: python-qt4-sql,libqt4-sql-psqlelibqt4-sql-sqlite. Para tal, execute as linhas de comando abaixo via terminal:

- sudo apt-get install python-qt4-sql
- sudo apt-get install libqt4-sql-psql
- sudo apt-get install libqt4-sql-sqlite

### 1.4 Verificar a instalação do PostgreSQL

Para tal, utilizamos o PgAdmin como interface gráfica de PostgreSQL. Para tal, acesse File > Add Server... e preencha os dados requisitados.

|              |                |              | New Server Registration |      | ~ ^ 😣        |                |
|--------------|----------------|--------------|-------------------------|------|--------------|----------------|
| ф.           | Properties SS  | L SSH Tunnel | Advanced                |      |              | $\sim \otimes$ |
| File Edit    | Name           | localhost    |                         |      |              |                |
| P 🐔          | Host           | localhost    |                         |      |              |                |
| Object brows | Port           | 5432         |                         |      |              |                |
| 🗆 📄 Sen      | Service        |              |                         |      |              | Value          |
| ± []         | Maintenance DB | postgres     |                         |      | $\checkmark$ | local          |
|              | Username       | postgres     |                         |      |              | localhost      |
|              | Password       | ••••••       |                         |      |              |                |
|              | Store password |              |                         |      |              | 5432           |
|              | Colour         |              |                         |      |              | SSL encr       |
|              | Group          | Servers      |                         |      | $\sim$       | ×              |
|              |                |              |                         |      |              |                |
| Retrieving d | 🛱 Ajuda        |              |                         | √ ОК | 🛇 Cancelar   | ec             |

Fig. 4: adicionar um servidor e testar a conexão.

### 1.5 Verificar a instalação do PostGIS

Para verificar a correta instalação da extensão PostGIS no seu sistema, execute a seguinte *query*, também com o auxílio do PgAdmin:

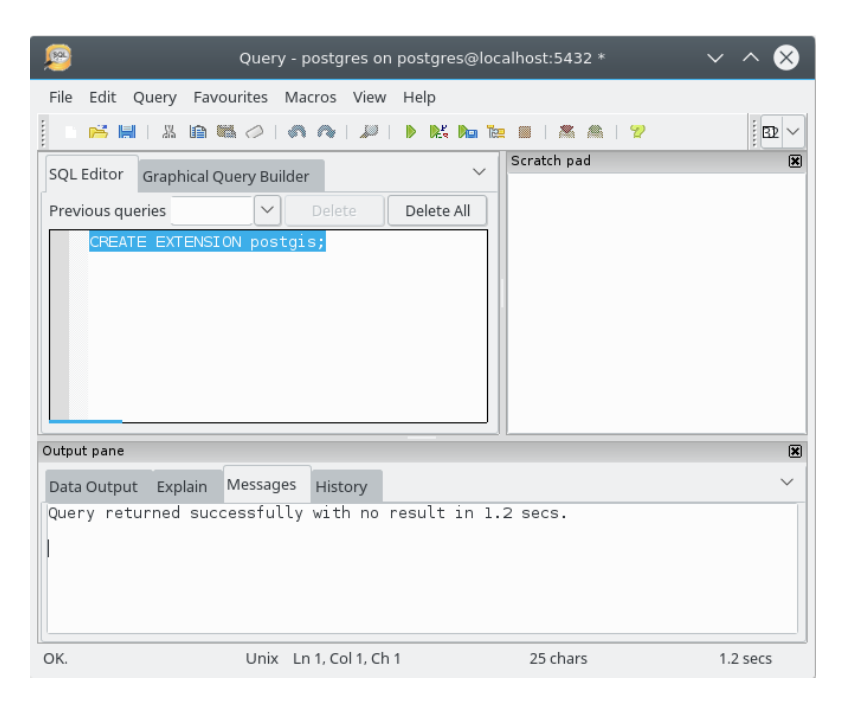

"'SQL CREATE EXTENSION postgis;  $\_$ 

Fig. 5: query executada a fim de testar o funcionamento do PostGIS.

### 1.6 Verificar a instalação do GRASS

Para verificar a instalação do GRASS, procure por um método desta ferramenta no próprio QGIS. Acesse Processar > Caixa de Ferramentas.

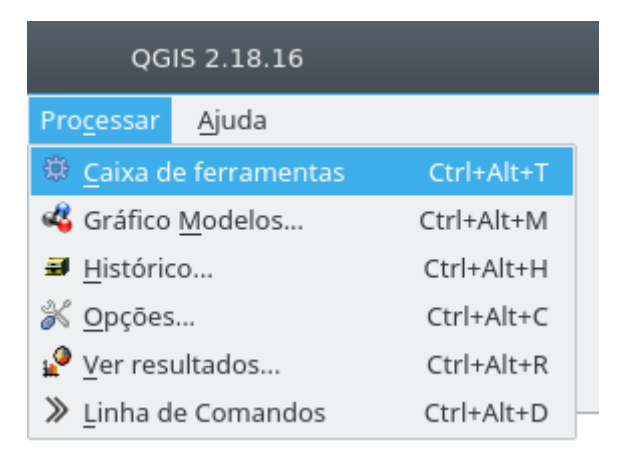

Fig. 6: abrindo a Caixa de Ferramentas de Processamento.

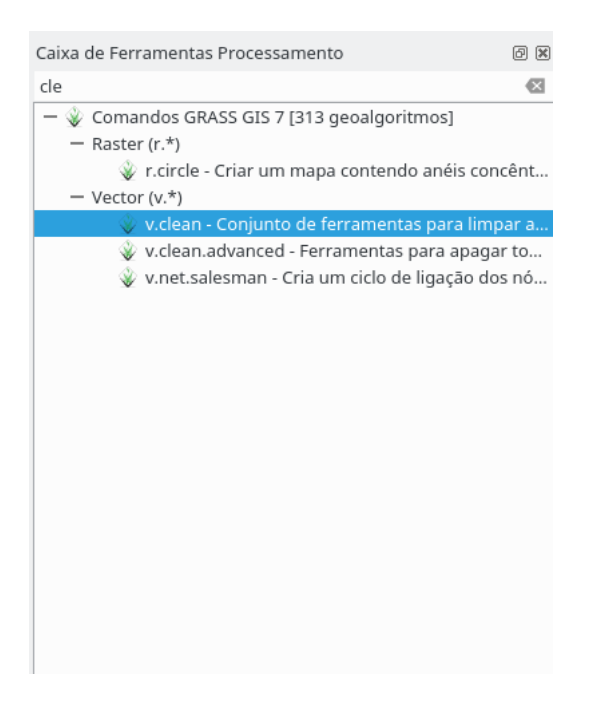

Fig. 7: pesquisa de método do GRASS.

| ž                        | v.clean - Conjunto de ferramentas para limpar a topol | ogia do mapa vetorial. ? 🗸 🔨 🗙 |
|--------------------------|-------------------------------------------------------|--------------------------------|
| Parâmetros Log Ajuda     |                                                       | Executar como processo em lote |
| Layer to clean           |                                                       |                                |
|                          |                                                       | v                              |
| Cleaning tool            |                                                       |                                |
| break                    |                                                       | $\sim$                         |
| Threshold                |                                                       |                                |
| 0,100000                 |                                                       | <b>~</b>                       |
| Extensão da região GRASS | GIS 7 (xmin, xmax, ymin, ymax)                        |                                |
| [Deixe em branco para us | ar a extensão mínima de cobertura]                    |                                |
| Parâmetros avançado      | 35                                                    |                                |
| Cleaned                  |                                                       |                                |
| [Salvar em arquivo tempo | rário]                                                |                                |
| Abrir arquivo de saída   | depois executar o algorítmo                           |                                |
| Errors                   |                                                       |                                |
|                          |                                                       |                                |
|                          | 0%                                                    |                                |
|                          |                                                       | Run Fechar                     |

Fig. 8: após o duplo clique, a janela indica o correto funcionamento do GRASS.

#### 1.6.1 Baixar e Instalar Estilos

Há uma lista de estilos disponíveis em https://github.com/dsgoficial/qmlstyles.

Após baixar os estilos disponíveis, copie o conteúdo para o diretório de estilos do DSG Tools, sendo o caminho padrão para OS Linux diretório QGIS padrão: /home/NOME\_USUARIO/.qgis2/python/plugin/DsgTools/Styles/.

#### 1.6.2 Baixar e Instalar Atalhos

Texto auxente

# 2 Apresentar os Dados

A fim de padronizar os treinamentos, foi produzido e disponibilizado o conteúdo do treinamento. No repositório https://github.com/dsgoficial/treinamento\_dsgtools/tree/master/00-Dados é possível acessar a lista de dados espaciais que serão utiliza-dos.

Estes dados são preliminares, sendo distorcidos e inseridos erros a fim de aplicar as funcionalidades no DSGTools. Não são, portanto, recomendados o uso oficial dos dados para produção cartográfica.

### 2.1 Carregar usando o DSGTools

Para carregar o banco SpatiaLite fornecido, acesse o botão 🔤 🔪 , referente à ferramenta Carregar Camadas.

|                                                          |                                                                  |                                                     | Ca                 | rregar can       | adas de um servidor                                             |           |            | ?                  | ~ ^              |
|----------------------------------------------------------|------------------------------------------------------------------|-----------------------------------------------------|--------------------|------------------|-----------------------------------------------------------------|-----------|------------|--------------------|------------------|
| ostgis Spati                                             | alite                                                            |                                                     |                    |                  |                                                                 |           |            |                    |                  |
| elecionar arq                                            | uivo                                                             |                                                     |                    |                  |                                                                 |           |            | Selecion           | ar arquiv        |
| Carregar ban                                             | cos com modelo                                                   | EDGV Versão 2.1.                                    | 3 🗸                |                  |                                                                 |           |            |                    |                  |
| elecionar Sp                                             | atialites                                                        |                                                     |                    |                  |                                                                 |           |            |                    |                  |
|                                                          |                                                                  |                                                     |                    |                  |                                                                 |           |            |                    |                  |
|                                                          |                                                                  |                                                     |                    |                  | >>                                                              |           |            |                    |                  |
|                                                          |                                                                  |                                                     |                    |                  | >                                                               |           |            |                    |                  |
|                                                          |                                                                  |                                                     |                    |                  | <                                                               |           |            |                    |                  |
|                                                          |                                                                  |                                                     |                    |                  |                                                                 |           |            |                    |                  |
|                                                          | •                                                                | 5                                                   | <b>T</b> 1         | Tion de          |                                                                 | Nome da   | Colupa     | <b>T</b>           |                  |
| Categoria                                                | Nome da<br>Camada                                                | Coluna<br>Geométrica                                | Tipo<br>Geométrico | Camada           | >> Categoria                                                    | Camada    | Geométrica | Geométrico         | Tipo d.<br>Camac |
| Categoria                                                | Nome da<br>Camada                                                | Coluna<br>Geométrica                                | Geométrico         | Camada           | >> Categoria                                                    | Camada    | Geométrica | Geométrico         | Tipo da<br>Camac |
| Categoria                                                | Nome da<br>Camada                                                | Coluna<br>Geométrica                                | Geométrico         | Camada           | >> Categoria                                                    | Camada    | Geométrica | Geométrico         | Tipo da<br>Camac |
| Categoria                                                | Nome da<br>Camada                                                | Coluna<br>Geométrica                                | Geométrico         | Camada           | >> Categoria                                                    | Camada    | Geométrica | iipo<br>Geométrico | Tipo di<br>Camac |
| Categoria                                                | Nome da<br>Camada                                                | Coluna<br>Geométrica                                | npo<br>Geométrico  | Camada           | >> Categoria                                                    | Camada    | Geométrica | Geométrico         | Tipo da<br>Camad |
| Categoria                                                | Nome da<br>Camada                                                | Coluna<br>Geométrica                                | ipo<br>Geométrico  | Camada           | >> Categoria                                                    | Camada    | Geométrica | Geométrico         | Tipo da<br>Camad |
| Categoria<br>Opções                                      | Nome da<br>Camada                                                | Coluna<br>Geométrica                                | ipo<br>Geométrico  | Camada           | >> Categoria                                                    | Camada    | Geométrica | Geométrico         | Tipo da<br>Camad |
| Categoria<br>Opções<br>Apenas C                          | Nome da<br>Camada<br>amadas com Eler                             | Coluna<br>Geométrica                                | Geométrico         | Camada           | Categoria     Categoria     Categoria     Categoria             | Camada    | Geométrica | Geométrico         | Tipo da<br>Camad |
| Categoria<br>Opções<br>Apenas C<br>Carregar              | Nome da<br>Camada<br>amadas com Eler<br>nento Único (não         | Coluna<br>Geométrica<br>nentos<br>carregar se a can | Geométrico         | Camada<br>Camada | >> Categoria<br>><br><<br>Não usar a clausula<br>yustar estilo  | FROM ONLY | Geométrica | Geométrico         | Tipo da<br>Camac |
| Categoria<br>Opções<br>Apenas C<br>Carregar<br>Mostrar V | Nome da<br>Camada<br>amadas com Eler<br>nento Único (não<br>iews | Coluna<br>Geométrica<br>nentos<br>carregar se a can | nada jå estiver ca | Ipo da<br>Camada | >> Categoria<br>><br><<br>Não usar a clausula<br>iyustar estilo | FROM ONLY | Geométrica | Geométrico         | Tipo da<br>Camad |

Fig. 9: janela de carregamento de camadas de banco SpatiaLite.

Na respectiva aba, clique no botão **Selecionar arquivo** e selecione o arquivo *banco\_capacitacao.sqlite* disponibilizado.

| ė                                                                                                    | Carregar camadas de um servidor                                                                                                    | ? ~ ^ (>                                                                     |
|----------------------------------------------------------------------------------------------------|----------------------------------------------------------------------------------------------------|------------------------------------------------------------------------------|
| Postgis Spatialite                                                                                                    |                                                                                                    |                                                                              |
| Selecionar arquivo                                                                                                    | /borba/Documentos/projetos/capacitacao/banco_capacitacao.sqlite                                                                                                    | Selecionar arquivo                                                           |
| Carregar bancos com modelo EDGV Versão 2.1.3                                                                            |                                                                                                    |                                                                              |
| Selecionar Spatialites                                                                                                  |                                                                                                    |                                                                              |
|                                                                                                    | >>> banco_capacitacao<br>>><br><<                                                                                                    |                                                                              |
| elecionar camadas para serem carregadas<br>Categoria Nome da Coluna Tipo Tipo da<br>Camada Geométrica Geométrico Camada | >> Categoria Nome da Coluna<br>Camada Geométri                                                                                                    | Tipo<br>ca Geométrico                                                        |
|                                                                                                    | <ul> <li>adm area_pub_civiLa GEOMETF<br/>adm area_pub_militar_a GEOMETF<br/>adm descontinuidade_geometrica_a GEOMETF<br/>adm descontinuidade_geometrica_p GEOMETF<br/>adm edif_pub_civiLa GEOMETF</li> </ul> | Y MULTIPOLYG<br>Y MULTIPOLYG<br>Y MULTIPOLYG<br>Y MULTIPOINT<br>Y MULTIPOLYG |
| Opções     Apenas Camadas com Elementos     Garregamento Único (não carregar se a camada já estiv     benetes forme     | Não usar a clausula FROM ONLY<br>er carregada) Ajustar estilo Sem estilos disponíveis                                                                                                    | ~                                                                            |
|                                                                                                    | C                                                                                                    | K Fechar                                                                     |

Fig. 10: seleção do banco SpatiaLite.

Para carregar todos os dados do banco, aperte o botão >> próximo às listas de bancos disponíveis e de camadas.

A opção Apenas Camadas com Elementos é marcada a fim de evitar o carregamento de camadas vazias, diminuindo uma possível poluição visual na lista de Camadas do canvas.

Após clicar em Ok, os dados são carregados no canvas.

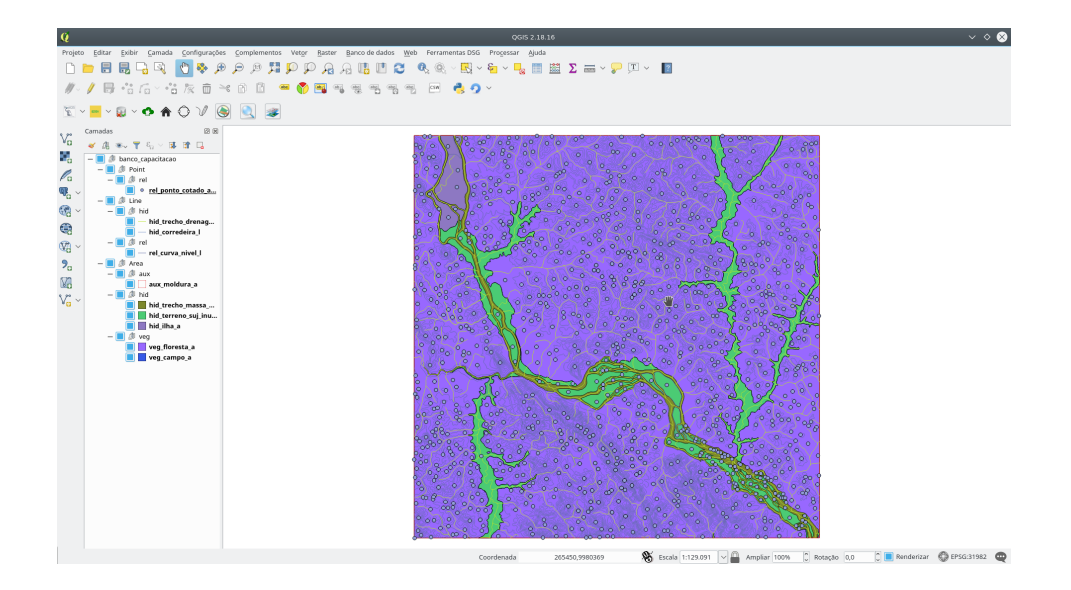

Fig. 11: dados carregados.

# 2.2 Inspecionar os dados usando o iterador de feições

A fim de melhor visualizar as feições, utilize a Ferramenta de inspeção de feição. Para tal, clique no botão

| Q                                          | QGIS 2.18.16                                                                                                    |
|--------------------------------------------|----------------------------------------------------------------------------------------------------|
| Projeto Editar Exibir Camada Configurações | <u>C</u> omplementos Vet <u>o</u> r <u>R</u> aster <u>B</u> anco de dados <u>W</u> eb Ferramentas DSG Pro <u>c</u> essar <u>Aj</u> uda |
| 🗋 🖿 🛢 🛃 🖓 💽 🏘 🏓                            | a 🖉 🗸 🛏 🗸 🐂 🔤 🖉 🖓 🖉 🖓 🖉 🖓 🖉 🖓 🖉 🖓 🖉                                                                                                    |
| ₩~/局省后~省版商号                                | : E E == (Y) 📑 =; e; e; e; e; e; e; e = e; 0 > >                                                                                       |
| 🕅 ~ 🔤 ~ 😥 ~ 💠 🏠 🗸 🦉                        | ) 💽 V <sup>-</sup> hid_corredeira_J 🗸 Escala 1:40.000 🗸 ID:0 🖸 🖸 🗸 🌌                                                                   |

Fig. 12: Ferramenta de inspeção de feição iniciada.

Navegue pelas feições da camada indicada na ferramenta por meio dos botões e c.

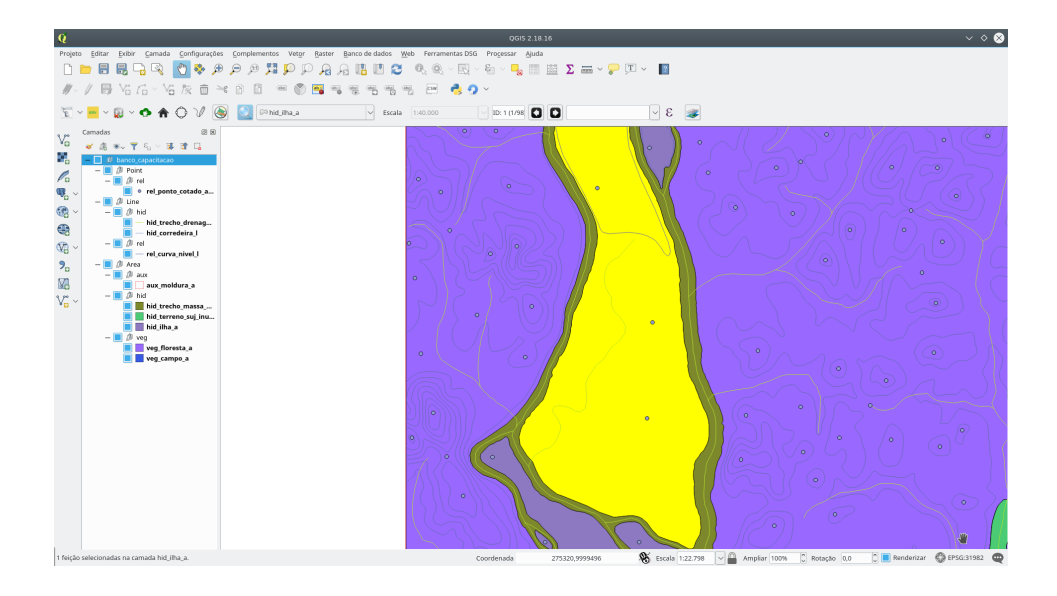

Fig. 13: utilização da Ferramenta de inspeção de feição.

# 3 Converter banco SpatiaLite para PostgreSQL

Uma vez que a validação dos dados é somente realizada em bancos PostgreSQL, é nessário que façamos a conversão do banco.

# 3.1 Criar conexão com servidor PostgreSQL

Para se ter acesso aos bancos de dados de um servidor é necessário que a conexão seja criada. Acesse Ferramentas DSG > Catálogo de Servidores > Configurar Servidores.

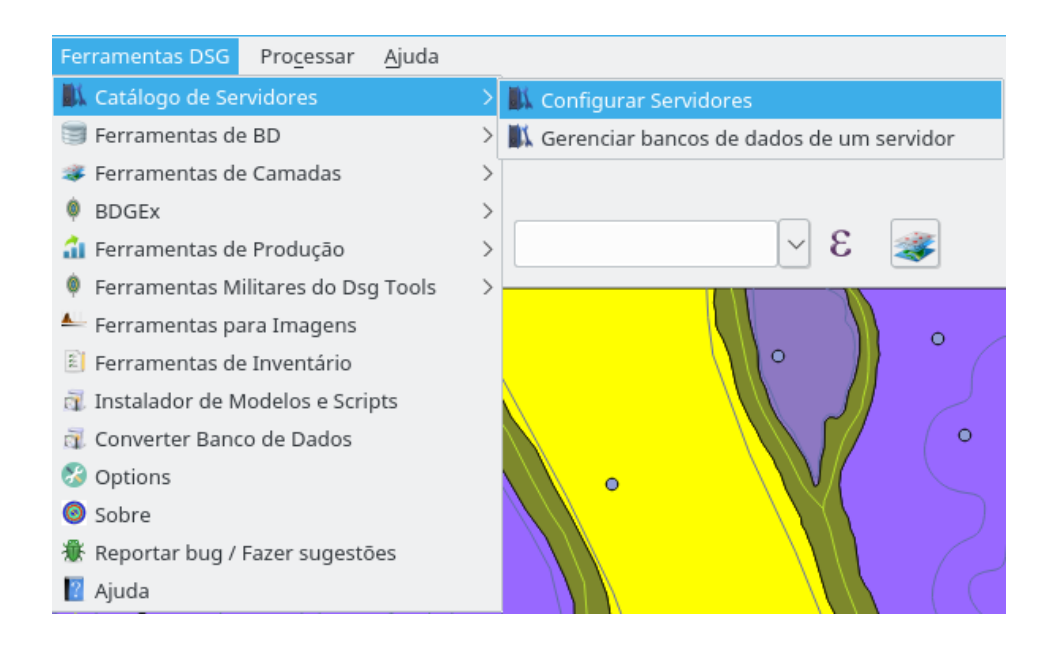

Fig. 14: abrindo as configurações de servidores.

Após, isso clique em Adicionar e preencha os dados solicitados. Salve e teste a conexão.

| L.                   |                                                                            |              |        |  |
|----------------------|----------------------------------------------------------------------------|--------------|--------|--|
| Nome do Servidor End | Confi <2><br>Nome do Servidor<br>Servidor:<br>Porta:<br>Usuário:<br>Senha: | <pre>?</pre> | Senha  |  |
| Adicionar Remover    | Editar Tes                                                                 | tar          | Fechar |  |

Fig. 15: preenchimento dos dados do servidor localhost.

# 3.2 Criar banco PostgreSQL

Antes de iniciar a conversão, é necessário que se crie um banco PostgreSQL para armazenar os dados. Acesse a ferramenta **Criar PostGIS** por meio do botão

| Q                 | Criar Band | o de Da    | dos ?    | $\sim$ | ^ 😣     |
|-------------------|------------|------------|----------|--------|---------|
| Nome da Conexão   | :          |            | _banco   | o_capa | citacao |
| Servidor:         | localhost  | $\sim$     | Config   | urar S | ervidor |
| Banco de Dados:   |            |            | banco_   | capac  | itacao  |
| SRC: Pesquisar SF | C SIRGAS   | 5 2000 / U | JTM zone | 22S    |         |
| Versão da EDGV:   |            | 2.1.3      |          |        | $\sim$  |
| Salvar            |            |            | Cance    | elar   |         |
|                   |            |            |          |        |         |

Fig. 16: preenchimento dos parâmetros de criação do banco PostgreSQL.

Parâmetros:

- Nome da Conexão: nome da conexão que será estabelecida com o banco de dados criado (preenchimento automático);
- Servidor: servidor onde será armazenado o novo banco de dados neste caso, localhost;
- Banco de Dados: nome do banco a ser criado neste caso, o mesmo do arquivo fornecido, *banco\_capacitacao*;
- SRC: Sistema de Refência e Coordenadas conforme o SpatiaLite, SIRGAS 2000 / UTM 22S; e
- Versão da EDGV: versão da EDGV a qual estão submetidos os dados conforme

SpatiaLite, 2.1.3.

Caso o servidor não tivesse sido criado anteriormente, bastaria adicioná-lo por meio do botão Configurar Servidor.

Após o correto preenchimento, clique em salvar e aguarde a conclusão do processo, indicada pela mensagem a seguir.

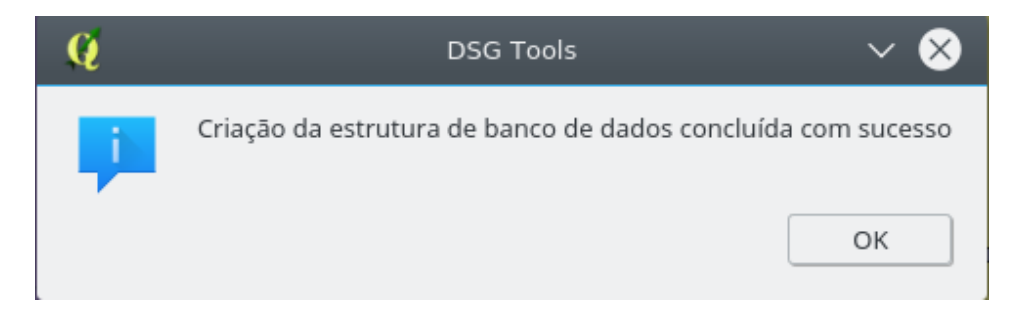

Fig. 17: mensagem de conclusão da criação do banco PostgreSQL.

### 3.3 Converter banco de dados

Para executar a conversão entre modelos de banco SpatiaLite e PostGIS, acesse Ferramentas DSG > Converter Banco de Dados.

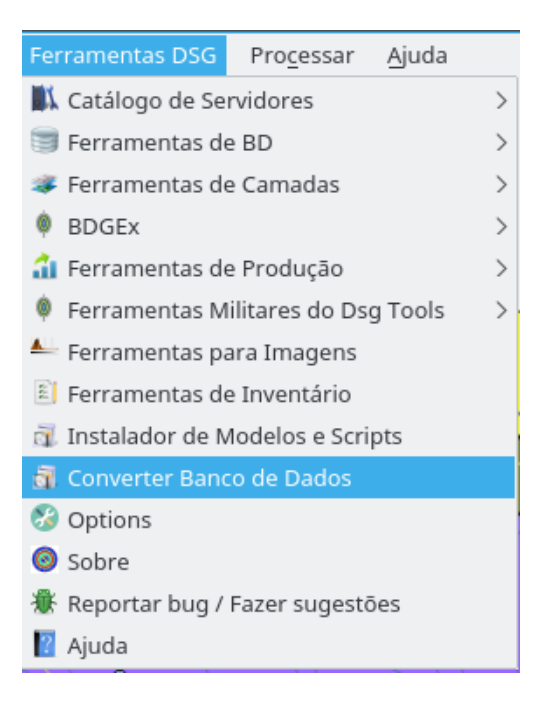

Fig. 18: abrindo a ferramenta de conversão de banco de dados.

Após aberta a janela, preencha os parâmetros requisitados:

- Selecione um tipo de conversão: se a conversão será de PostGIS para SpatiaLite (este caso) ou vice-versa;
- Arquivo: o arquivo SpatiaLite que será convertido selecione-o por meio do botão Pesquisar;
- Sistema de Coordenadas: sistema de coordenadas do arquivo lido (preenchimento automático);
- Versão EDGV: versão EDGV que enquadra os dados do arquivo lido (preenchimento automático);
- Servidor: servidor onde está o banco de destino dos dados convertidos;
- Selecione um banco de dados: onde será escolhido o banco de destino dos dados

convertidos;

- Sistema de Coordenadas: sistema de coordenadas do banco selecionado (preenchimento automático);
- Versão EDGV: versão EDGV que enquadra os dados do banco selecionado (preenchimento automático);

Por último, há duas opções de comportamento caso haja dados na fonte original (neste caso o SpatiaLite) incoerentes com a modelagem EDGV do banco de dados de destino (aqui, PostGIS). Selecione Converter corrigindo os dados e clique em Converter para iniciar o processo.

Ao final da conversão, verifique o *log* gerado a fim de confirmar e estar ciente do que foi de fato convertido.

| Q                                                                                |                                                      | Converte                                                                                    | r Banco de Dados                                                                                                    | ? ~ ^ 😣                                                     |
|----------------------------------------------------------------------------------|------------------------------------------------------|---------------------------------------------------------------------------------------------|----------------------------------------------------------------------------------------------------|-------------------------------------------------------------|
|                                                                                  |                                                      |                                                                                             | Log da Conv                                                                                                    | ersão                                                       |
| Selecione um tipo de conve                                                       | rsão                                                 | spatialite2postgis                                                                          | Conversion type: spatialite2postgis                                                                                                    |                                                             |
| Conexão do Banco de     PostGIS Spatialite                                       | Dados                                                |                                                                                             | Input database: /home/borba/Documentos/projet<br>Output database: banco_capacitacao<br>Read Summary                                                                                                    | os/capacitacao/banco_capacitacao.sqlite                     |
| Arquivo                                                                          | umentos/projetos/capa                                | citacao/banco_capacitacao.sqlite Pesquisar                                                  | cb_rel_ponto_cotado_altimetrico_p                                                                                                    | 1291                                                        |
| Sistema de Coorder                                                               | SIRGAS 2000 / UTM zor                                | ie 22S                                                                                      | cb_hid_terreno_suj_inundacao_a                                                                                                    | 321                                                         |
| Versão da EDGV                                                                   | 2.1.3                                                |                                                                                             | <pre>cb_veg_itoresta_a<br/>cb_hid_corredeira_l<br/>cb_hid_trecho_drenagem_l<br/>cb_hid_tha_a<br/>cb_hid_trecho_massa_dagua_a<br/>public_aux_moldura_a<br/>cb_rel_curva_nivel_l</pre>                                                                                                   | 108<br>2<br>1031<br>98<br>79<br>1<br>1322                   |
| <ul> <li>Conexão do Banco de</li> </ul>                                          | Dados                                                |                                                                                             | Write Summary                                                                                                    |                                                             |
| PostGIS Spatialite                                                               |                                                      |                                                                                             | Class                                                                                                    | Elements                                                    |
| Conexões<br>Servidor<br>Selecione um banc<br>Sistema de Coorde<br>Versão da EDGV | localhost (postgres@loc<br>to de dados<br>enadas     | alhost:5432 Criar Novo Servidor<br>bance_capacitacao<br>SIRGA5 2000 / UTM zone 225<br>2.1.3 | ch.rel_pontc_cotdo_altimetrico_p<br>ch.vec_compo_a<br>ch.hid_terreno_suj_inundacao_a<br>ch.vec_floresta_a<br>ch.hid_corredeira_l<br>dh.hid_torredeira_l<br>ch.hid_tha_managem_l<br>ch.hid_tha_managem_l<br>ch.hid_trecho_massa_dagua_a<br>public.aux_moldura_a<br>cb.rel_curva_nivel_l | 1291<br>7<br>321<br>108<br>2<br>93<br>98<br>79<br>1<br>1322 |
| <ul> <li>Converter corrigindo os<br/>Dados nulos em campo</li> </ul>             | s dados (Dados não comp<br>os não nulos serão modifi | atíveis serão modificados para seus valores padrão<br>cados para -9999)                     | ·                                                                                                    |                                                             |
| Conve                                                                            | rter                                                 | Fechar                                                                                      |                                                                                                    |                                                             |

Fig. 19: log de conversão gerado.

O resumo da conversão pode ser visto em detalhes na tabela abaixo:

| Nome da Camada                    | Elementos Lidos | Elementos Convertidos |
|-----------------------------------|-----------------|-----------------------|
| cb_rel_ponto_cotado_altimetrico_p | 1291            | 1291                  |
| cb_veg_campo_a                    | 7               | 7                     |
| cb_hid_terreno_suj_inundacao_a    | 321             | 321                   |
| cb_veg_floresta_a                 | 108             | 108                   |
| cb_hid_corredeira_l               | 2               | 2                     |
| cb_hid_trecho_drenagem_l          | 1031            | 1032                  |
| cb_hid_ilha_a                     | 98              | 98                    |
| cb_hid_trecho_massa_dagua_a       | 79              | 79                    |
| public_aux_moldura_a              | 1               | 1                     |
| cb_rel_curva_nivel_l              | 1322            | 1322                  |

# 3.4 Aplicar estilos

Para carregar os dados do banco PostGIS criado, clique novamente no botão w, agora, porém, a partir da aba PostGIS.

| !                               |                              |               |              | Carregar ca              | madas de                               | um servido                        | or                                                                                         |                                      | ? ~ ^                                                              |
|---------------------------------|------------------------------|---------------|--------------|--------------------------|----------------------------------------|-----------------------------------|--------------------------------------------------------------------------------------------|--------------------------------------|--------------------------------------------------------------------|
| ostgis Spat                     | tialite                      |               |              |                          |                                        |                                   |                                                                                            |                                      |                                                                    |
| Servidor                        | localhos                     | st (postgres) | @localhost:5 | 5432)                    |                                        |                                   | Criar Novo Se                                                                              | rvidor                               |                                                                    |
| Carregar bar                    | ncos com mod                 | elo EDGV Ve   | ersão 2.1.3  | ~                        |                                        |                                   |                                                                                            |                                      |                                                                    |
| elecionar ba                    | ancos de dado                | s             |              |                          |                                        |                                   |                                                                                            |                                      |                                                                    |
|                                 |                              |               |              |                          |                                        |                                   |                                                                                            |                                      |                                                                    |
| mi19591se<br>teste              | e_04ago                      |               |              |                          | >> >> >> >> >> >> >> >> >> >> >> >> >> | banco_capa                        | acitacao                                                                                   |                                      |                                                                    |
| <b>ecionar can</b><br>Categoria | nadas para se<br>Nome da Col | rem carreg    | adas<br>ipo  | Tipo da                  |                                        | Categoria                         | Nome da                                                                                    | Coluna                               | Tipo                                                               |
|                                 | Camada Ger                   | ometrica e    | leometrico   | CalifaUa                 | >                                      | - adm<br>adm<br>adm<br>adm<br>adm | area_pub_civil_a<br>area_pub_militar_a<br>descontinuidade_geometrica_p<br>edif_pub_civil_a | geom<br>geom<br>geom<br>geom<br>geom | MULTIPOLYG<br>MULTIPOLYG<br>MULTIPOLYG<br>MULTIPOINT<br>MULTIPOLYG |
| Opções                          | Camadas com                  | Flementos     |              |                          | Não u                                  | sar a clausu                      | I FROM ONLY                                                                                |                                      |                                                                    |
| Carrega                         | mento Único (r               | não carrena   | r se a camar | da iá estiver carrenada) | Aiustar es                             | tilo Selecio                      | onar estilo                                                                                |                                      |                                                                    |
| Mostrar                         | Viows                        |               | 2.5 0 001100 | ,surer carreguus/        | . Justan CS                            | dir:est                           | ilo_visualizacao                                                                           |                                      |                                                                    |
|                                 |                              |               |              |                          |                                        | dir:est                           | ilo_aquisicao_2CGEO                                                                        |                                      |                                                                    |
|                                 |                              |               |              |                          |                                        | dir:est                           | ilo_aquisicao_4CGEO                                                                        |                                      |                                                                    |
|                                 |                              |               |              |                          |                                        | dbrest                            | ilo visualizacao                                                                           |                                      |                                                                    |

Fig. 20: carregando o banco PostGIS.

Como reparado, ao carregar os dados, há opções de estilo para serem escolhidos. Selecione dir:estilo\_visualiacao.

Abaixo, um comparativo do antes e depois de aplicar os estilos.

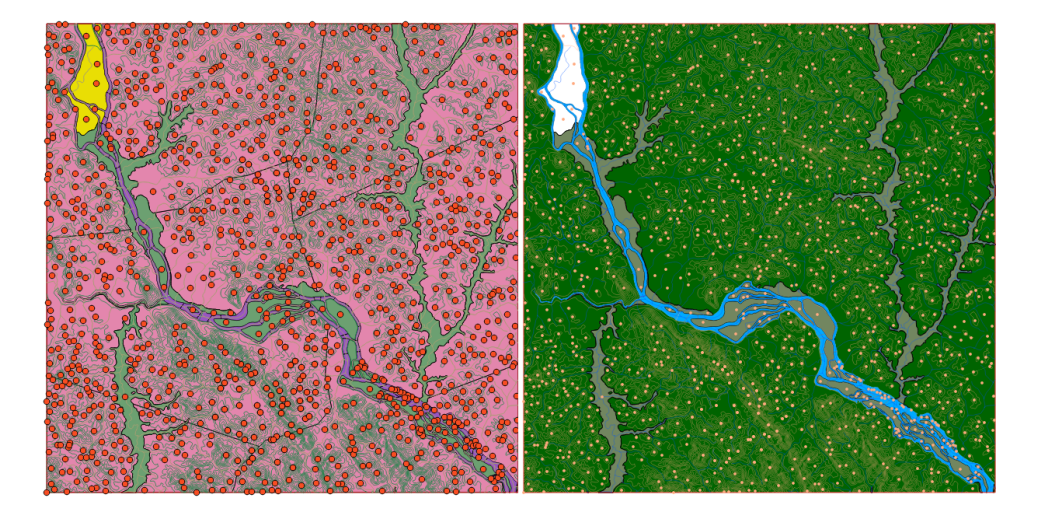

Fig. 21: canvas antes e depois de serem aplicados os estilos.

Observação: os estilos podem ser alterados por meio da Ferramenta de Gerência de Estilo (botão)

# 4 Apresentar a caixa de ferramentas de validação

### 4.1 Abrir Caixa de Ferramentas de Validação

Para abrir a Caixa de Ferramentas de Validação, primeiramente o usuário deve clicar no ícone abaixo mostrado:

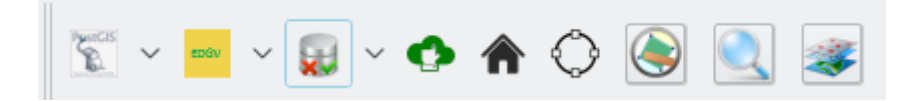

Fig. 22: Abrir caixa de ferramentas de validação

Ao clicar no ícone mostrado acima, será aberta a seguinte interface:

| SGTools: Ferra | imentas de ' | Validação  | \$ \$          |
|----------------|--------------|------------|----------------|
| Processos      | Flags        | Regras     |                |
| Banco de Dac   | los          |            | Abrir          |
| Filtrar proce  | sso pelo no  | me         |                |
| #              | Proces       | so Estado  |                |
|                |              |            |                |
|                |              |            |                |
|                |              |            |                |
|                |              |            |                |
|                |              |            |                |
|                |              |            |                |
|                |              |            |                |
|                |              |            |                |
|                |              |            |                |
|                |              |            |                |
|                |              |            |                |
|                |              |            |                |
|                |              |            |                |
|                |              |            |                |
|                |              |            |                |
| Re-I           | Rodar Últim  | o Processo | Rodar Processo |
|                | Abrir Hist   | órico      |                |

Fig. 23: Caixa de ferramentas de validação

# 4.2 Visão geral da Caixa de Ferramentas de Validação

A interface da caixa de ferramentas de validação é dividida em três abas: Processos, Flags e Regras.

- Processos: Aba em que o usuário escolhe o banco de validação, escolhe o processo que será executado e abre o histórico de procedimentos rodados;
- Flags: Aba em que o usuário pode verificar os erros encontrados nos processos de validação;
- Regras: Aba em que o usuário pode configurar regras que serão aplicadas em processos de validação.

# 4.3 Carregamento do banco de trabalho

Para começar a validação, o usuário deverá primeiramente clicar no botão Abrir da aba Processos. Após esse passo, será exibida a seguinte interface:

| Q                                    | Configuração          | de Validação | ? ~ ^ 😣             |
|--------------------------------------|-----------------------|--------------|---------------------|
| <ul> <li>Conexão do Banco</li> </ul> | de Dados              |              |                     |
|                                      | 1.                    |              |                     |
| PostGIS Spatia                       | lite                  |              |                     |
|                                      | Cone                  | <ões         |                     |
| Servidor                             | Selecione um Servidor | ~            | Criar Novo Servidor |
| Selecione um banc                    | o de dados            |              | ~                   |
| Sistema de Coorde                    | nadas                 |              |                     |
| Versão da EDGV                       |                       |              |                     |
| Versao da Ebdiv                      |                       |              |                     |
|                                      |                       |              |                     |
| Classe da cobertura te               | errestre Delimitador  |              |                     |
|                                      |                       |              |                     |
|                                      |                       |              |                     |
|                                      |                       |              |                     |
|                                      |                       |              |                     |
|                                      |                       |              |                     |
|                                      |                       |              | Eachar              |
|                                      |                       |              | Pechai              |

Fig. 24: Abrir interface de selecionar banco

Nesta interface, devemos escolher o servidor local e o banco de dados banco\_capacitacao, conforme mostra a figura abaixo:

| ervidor local (postgres@localhost:5432)  Criar Novo Servidor elecione um banco de dados banco_capacitacao istema de Coordenadas Ersão da EDGV 2.1.3 se da cobertura terrestre Delimitador |                  | C                    | Conexões             |                     |  |
|----------------------------------------------------------------------------------------------------|------------------|----------------------|----------------------|---------------------|--|
| elecione um banco de dados banco_capacitacao v<br>istema de Coordenadas SIRGAS 2000 / UTM zone 22S<br>ersão da EDGV 2.1.3<br>se da cobertura terrestre Delimitador                        | Servidor         | local (postgres@loca | ulhost:5432) ~       | Criar Novo Servidor |  |
| istema de Coordenadas SIRGAS 2000 / UTM zone 225 ersão da EDGV 2.1.3 se da cobertura terrestre Delimitador                                                                                | Selecione um ba  | nco de dados         | banco_capacitacao    | ~                   |  |
| ersão da EDGV 2.1.3                                                                                                    | Sistema de Coor  | denadas              | SIRGAS 2000 / UTM zo | one 225             |  |
| se da cobertura terrestre Delimitador                                                                                                    | Versão da EDGV   |                      | 2.1.3                | 2.1.3               |  |
|                                                                                                    | sse da cobertura | terrestre Delimitade | or                   |                     |  |
|                                                                                                    |                  |                      |                      |                     |  |
|                                                                                                    |                  |                      |                      |                     |  |

Fig. 25: Selecionar banco

Em seguida, deve-se clicar em **Fechar**, após isso, a aba de processos ficará conforme a figura abaixo:

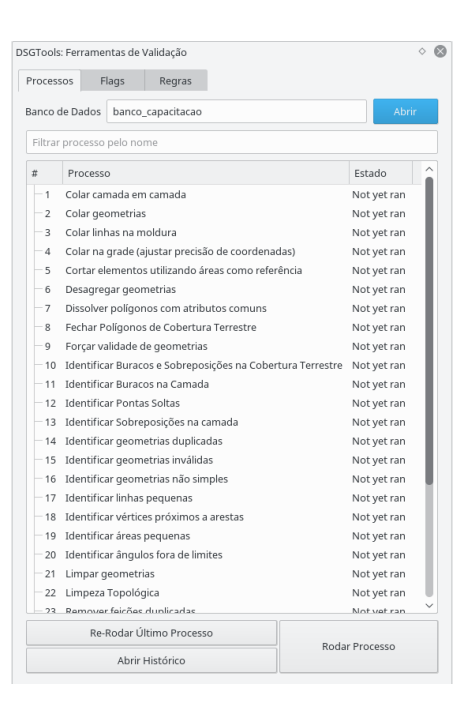

Fig. 26: Estado da aba de processos após selecionar bancos

# 4.4 Processos de Validação disponíveis no DSGTools

Os processos de validação do DSGTools dividem-se em 4 tipos: Identificação, Correção, Manipulação e Processos Topológicos.

| Tipo do Processo | Descrição do Processo                                          |
|------------------|----------------------------------------------------------------|
| Identificação    | Processo que é rodado em um conjunto de classes e ao final     |
|                  | da execução aponta os erros, caso eles existam. Vale salientar |
|                  | que os dados de entrada não são alterados nesse tipo de        |
|                  | processo.                                                      |
| Correção         | Processo que modifica os dados de entrada, corrigindo-nos      |
|                  | segundo os erros apontados em um processo de identificação.    |
| Manipulação      | Processo que modifica os dados de entrada, sem a necessidade   |
|                  | de executar um processo de identificação.                      |

| Tipo do Processo | Descrição do Processo                                     |
|------------------|-----------------------------------------------------------|
| Processo         | Processo que modifica os dados de entrada, respeitando as |
| Topológico       | relações topoógicas de Adjacência e Conectividade.        |

Na tabela abaixo, são exibidos todos os processos de validação existentes no DSGTools, classificados pelo tipo:

|                  | Tipo do     |                       | Descrição Resumida              |
|------------------|-------------|-----------------------|---------------------------------|
| Nome do Processo | Processo    | Parâmetros            | do Processo                     |
| Colar Camada em  | Manipulação | lista de              | Atrai para a camada             |
| Camada           |             | camadas, e            | de referência                   |
|                  |             | parâmetro de          | elementos da lista de           |
|                  |             | atração $(snap)$      | camadas que estão na            |
|                  |             |                       | distância de atração.           |
| Colar Geometrias | Manipulação | camada de             | Para cada camada                |
|                  |             | referência,           | executa o algoritmo             |
|                  |             | lista de              | de atração $(\mathit{snap})$ do |
|                  |             | camadas,              | GRASS.                          |
|                  |             | parâmetro de          |                                 |
|                  |             | atração $(snap)$      |                                 |
|                  |             | ${ m e}$ parâmetro de |                                 |
|                  |             | área mínima           |                                 |

|                       | Tipo do     |                  | Descrição Resumida  |
|-----------------------|-------------|------------------|---------------------|
| Nome do Processo      | Processo    | Parâmetros       | do Processo         |
| Colar linhas na       | Manipulação | camada de        | Atrai linhas para a |
| moldura               |             | moldura, lista   | moldura, criando um |
|                       |             | de camadas $e$   | ponto na moldura.   |
|                       |             | parâmetro de     |                     |
|                       |             | atração $(snap)$ |                     |
| Colar na grade        | Manipulação | lista de         | Trunca as           |
| (ajustar precisão de  |             | camadas e        | coordenadas de      |
| coordenadas)          |             | precisão das     | acordo com a        |
|                       |             | coordenadas      | precisão escolhida. |
| Cortar elementos      | Manipulação | camada de        | Corta elementos da  |
| utilizando áreas como |             | referência,      | lista de camadas de |
| referência            |             | lista de         | acordo com os       |
|                       |             | camadas e tipo   | polígonos da camada |
|                       |             | de corte         | de referência. Os   |
|                       |             |                  | elementos fora da   |
|                       |             |                  | área definida pelos |
|                       |             |                  | polígonos da camada |
|                       |             |                  | de referência são   |
|                       |             |                  | mantidos ou não, de |
|                       |             |                  | acordo com o tipo   |
|                       |             |                  | de corte escolhido. |

|                     | Tipo do     |                   | Descrição Resumida    |
|---------------------|-------------|-------------------|-----------------------|
| Nome do Processo    | Processo    | Parâmetros        | do Processo           |
| Desagregar          | Manipulação | lista de          | Transforma todas as   |
| geometrias          |             | camadas           | multigeometrias em    |
|                     |             |                   | geometrias simples,   |
|                     |             |                   | mantendo os           |
|                     |             |                   | atributos originais.  |
| Dissolver polígonos | Manipulação | lista de          | Une os polígonos que  |
| com atributos       |             | camadas,          | possuem mesmo         |
| comuns              |             | atributos a       | conjunto de           |
|                     |             | serem             | atributos. Caso       |
|                     |             | ignorados         | sejam preenchidos     |
|                     |             | $(black\ list)$ e | atributos a serem     |
|                     |             | área mínima       | ignorados, estes são  |
|                     |             |                   | ignorados no processo |
|                     |             |                   | de união de           |
|                     |             |                   | polígonos. Caso seja  |
|                     |             |                   | informada a área      |
|                     |             |                   | mínima, só são        |
|                     |             |                   | dissolvidos os        |
|                     |             |                   | polígonos que         |
|                     |             |                   | possuem área menor    |
|                     |             |                   | ou igual à área       |
|                     |             |                   | mínima.               |

|                       | Tipo do       |                | Descrição Resumida     |
|-----------------------|---------------|----------------|------------------------|
| Nome do Processo      | Processo      | Parâmetros     | do Processo            |
| Fechar polígonos da   | Manipulação   | Cobertura      | Fecha os polígonos     |
| cobertura terrestre   |               | Terrestre      | definidos pelas linhas |
|                       |               | definida       | da cobertura           |
|                       |               |                | terrestre. Caso        |
|                       |               |                | ocorra erros, estes    |
|                       |               |                | são exibidos.          |
| Forçar a validade de  | Correção      | lista de       | Força a validade de    |
| geometrias            |               | camadas        | feições inválidas      |
|                       |               |                | identificadas no       |
|                       |               |                | processo de            |
|                       |               |                | Identificar            |
|                       |               |                | geometrias             |
|                       |               |                | inválidas              |
| Identificar buracos e | Identificação | camada de      | Identifica buracos     |
| sobreposições na      |               | moldura, lista | (gaps) e               |
| cobertura terrestre   |               | de camadas da  | sobreposições          |
|                       |               | cobertura      | (overlaps) entre as    |
|                       |               | terrestre      | camadas da             |
|                       |               |                | cobertura terrestre.   |
|                       |               |                | Além disso, identifica |
|                       |               |                | buracos com a          |
|                       |               |                | moldura.               |
|                       |               |                |                        |

|                        | Tipo do       |               | Descrição Resumida      |
|------------------------|---------------|---------------|-------------------------|
| Nome do Processo       | Processo      | Parâmetros    | do Processo             |
| Identificar buracos na | Identificação | lista de      | Para cada camada da     |
| camada                 |               | camadas       | lista de camadas,       |
|                        |               |               | identifica os buracos   |
|                        |               |               | (gaps) entre os         |
|                        |               |               | polígonos que           |
|                        |               |               | compartilham            |
|                        |               |               | arestas.                |
| Identificar pontas     | Identificação | camada, raio  | Aponta as pontas        |
| soltas                 |               | de busca,     | soltas ( $dangles$ ) em |
|                        |               | lista de      | camadas de linha, de    |
|                        |               | camadas       | acordo com o modo       |
|                        |               | filtro e modo | de identificação        |
|                        |               | de            | escolhido. As pontas    |
|                        |               | identificação | soltas são calculadas   |
|                        |               |               | de acordo com o raio    |
|                        |               |               | de busca e os           |
|                        |               |               | falso-positivos são     |
|                        |               |               | filtrados de acordo     |
|                        |               |               | com as camadas de       |
|                        |               |               | filtro.                 |

|                        | Tipo do       |            | Descrição Resumida    |
|------------------------|---------------|------------|-----------------------|
| Nome do Processo       | Processo      | Parâmetros | do Processo           |
| Identificar            | Identificação | lista de   | Identifica as         |
| sobreposições          |               | camadas    | sobreposições         |
|                        |               |            | (overlaps) nos        |
|                        |               |            | polígonos que         |
|                        |               |            | possuem aresta        |
|                        |               |            | comum.                |
| Identificar geometrias | Identificação | lista de   | Identifica as feições |
| duplicadas             |               | camadas    | que possuem tuplas    |
|                        |               |            | iguais.               |
| Identificar geometrias | Identificação | lista de   | Identifica as feições |
| inválidas              |               | camadas    | que possuem           |
|                        |               |            | geometria inválida.   |
| Identificar geometrias | Identificação | lista de   | Identifica as feições |
| não simples            |               | camadas    | que possuem           |
|                        |               |            | geometria não         |
|                        |               |            | simples.              |
| Identificar linhas     | Identificação | lista de   | Identifica as feições |
| pequenas               |               | camadas,   | que possuem           |
|                        |               | tamanho    | comprimento da        |
|                        |               | mínimo     | linha menor que o     |
|                        |               |            | tamanho mínimo.       |

|                      | Tipo do       |                   | Descrição Resumida    |
|----------------------|---------------|-------------------|-----------------------|
| Nome do Processo     | Processo      | Parâmetros        | do Processo           |
| Identificar vértices | Identificação | lista de          | Identifica as feições |
| próximos a arestas   |               | camadas,          | que possuem vértices  |
|                      |               | distância         | a uma distância       |
|                      |               |                   | menor que o           |
|                      |               |                   | parâmetro             |
|                      |               |                   | distância de uma      |
|                      |               |                   | de suas arestas.      |
| Identificar áreas    | Identificação | lista de          | Identifica as feições |
| pequenas             |               | camadas,          | que possuem área      |
|                      |               | tamanho           | menor que o tamanho   |
|                      |               | mínimo            | mínimo.               |
| Identificar ângulos  | Identificação | lista de          | Identifica as feições |
| fora de limites      |               | camadas,          | que possuem ângulos   |
|                      |               | ângulo mínimo     | menores que o ângulo  |
|                      |               |                   | mínimo.               |
| Limpar geometrias    | Manipulação   | lista de          | Para cada camada      |
|                      |               | camadas,          | executa o algoritmo   |
|                      |               | parâmetro de      | de limpeza do         |
|                      |               | atração $(snap),$ | GRASS, de forma a     |
|                      |               | área mínima       | retirar problemas de  |
|                      |               |                   | mal formação de       |
|                      |               |                   | geometria.            |

|                    | Tipo do    |            | Descrição Resumida   |
|--------------------|------------|------------|----------------------|
| Nome do Processo   | Processo   | Parâmetros | do Processo          |
| Limpeza topológica | Processo   | lista de   | Constrói uma         |
|                    | topológico | camadas    | camada unificada e   |
|                    |            |            | roda o processo de   |
|                    |            |            | limpeza do GRASS.    |
| Remover feições    | Correção   | lista de   | Remove as feições    |
| duplicadas         |            | camadas    | identificadas como   |
|                    |            |            | duplicadas no        |
|                    |            |            | processo de          |
|                    |            |            | Identificar feições  |
|                    |            |            | duplicadas.          |
| Remover geometrias | Correção   | lista de   | Remove as feições    |
| vazias             |            | camadas    | que possuem          |
|                    |            |            | geometrias nulas ou  |
|                    |            |            | vazias (ST_IsEmpty). |
|                    |            |            |                      |
| Remover linhas     | Correção   | lista de   | Remove as feições    |
| pequenas           |            | camadas    | identificadas como   |
|                    |            |            | linha pequena no     |
|                    |            |            | processo de          |
|                    |            |            | Identificar linhas   |
|                    |            |            | pequenas.            |
|                    |            |            |                      |

|                      | Tipo do    |             | Descrição Resumida     |
|----------------------|------------|-------------|------------------------|
| Nome do Processo     | Processo   | Parâmetros  | do Processo            |
| Remover áreas        | Correção   | lista de    | Remove as feições      |
| pequenas             |            | camadas     | identificadas como     |
|                      |            |             | área pequena no        |
|                      |            |             | processo de            |
|                      |            |             | Identificar áreas      |
|                      |            |             | pequenas.              |
| Seccionar linhas com | Correção   | lista de    | Secciona linhas com    |
| linhas               |            | camadas     | linhas.                |
| Simplificação        | Processo   | lista de    | Cria uma camada        |
| topológica de        | topológico | camadas $e$ | unificada e roda o     |
| Douglas Peucker      |            | tamanho da  | processo do GRASS      |
|                      |            | corda       | de simplificação. Esse |
|                      |            |             | procedimento           |
|                      |            |             | mantem a adjacência    |
|                      |            |             | de polígonos           |
|                      |            |             | adjacentes e a         |
|                      |            |             | conectividade de       |
|                      |            |             | linhas conectadas.     |
|                       | Tipo do       |              | Descrição Resumida     |
|-----------------------|---------------|--------------|------------------------|
| Nome do Processo      | Processo      | Parâmetros   | do Processo            |
| Unir linhas com       | Correção      | lista de     | Une linhas que         |
| atributos comuns      |               | camadas $e$  | possuem mesmo          |
|                       |               | atributos a  | conjunto de            |
|                       |               | serem        | atributos. Caso        |
|                       |               | ignorados    | sejam preenchidos      |
|                       |               | (black list) | atributos a serem      |
|                       |               |              | ignorados, estes são   |
|                       |               |              | ignorados no processo  |
|                       |               |              | de união de linhas.    |
| Verificador de regras | Identificação | regras       | Aponta elementos       |
| espaciais             |               | espaciais    | que violam as regras   |
|                       |               | definidas no | definidas no editor de |
|                       |               | editor de    | regras espaciais.      |
|                       |               | regras       |                        |
|                       |               | espaciais    |                        |

# **5** Remover Geometrias Vazias

Com o *banco\_capacitacao* escolhido como o banco de trabalho, digite *remover* no filtro de processos, escolha o processo Remover geometrias vazias e clique em Rodar Processo, como é mostrado na figura abaixo:

| Proces | ssos F   | lags      | Regras       |  |             |       |
|--------|----------|-----------|--------------|--|-------------|-------|
| Banco  | de Dados | banco     | _capacitacao |  |             | Abrir |
| remo   | ver      |           |              |  |             |       |
| #      | Process  | D         |              |  | Estado      |       |
| - 23   | Remove   | r feiçõe: | duplicadas   |  | Not yet ran |       |
| - 24   | Remove   | r geome   | trias vazias |  | Not yet ran |       |
| - 25   | Remove   | r linhas  | pequenas     |  | Not yet ran |       |
| - 26   | Remove   | r áreas p | pequenas     |  | Not yet ran |       |
|        |          |           |              |  |             |       |
|        |          |           |              |  |             |       |

Fig. 27: selecionar processo Remover geometrias vazias.

Após clicar em **Rodar Processo**, a janela de parâmetros abrirá. Selecione todas as camadas e clique em **Ok**, como é mostrado na figura abaixo:

| Q | Ajustador de parâmetros de proce                                                             | sso(s) Remover geome                                    | etrias vazias 🛛 ? 🗸 🗙                                     |
|---|----------------------------------------------------------------------------------------------|---------------------------------------------------------|-----------------------------------------------------------|
| Q | Ajustador de parâmetros de proce<br>Selecio<br>Categoria Nome da Coluna<br>Camada Geométrica | sso(s) Remover geome<br>one as Classes<br>Categoria<br> | Nome da<br>Camada<br>moldura_a<br>corredeira_I            |
|   | < >                                                                                          | <                                                       | ilha_a<br>terreno sui inundacao ><br>><br>> OK © Cancelar |

Fig. 28: selecionar camadas para Remover geometrias vazias.

Por fim, salve todas as camadas.

# **6** Desagregar Geometrias

Com o banco\_capacitacao escolhido como o banco de trabalho, digite Desagregar no filtro de processos, escolha o processo Desagregar geometrias e clique em Rodar Processo, como é mostrado na figura abaixo:

|       | ssos Flags Regras          |        |
|-------|----------------------------|--------|
| Banco | de Dados banco_capacitacao | Abrir  |
| Desa  | gregar                     |        |
| #     | Processo                   | Estado |
|       |                            |        |
|       |                            |        |

Fig. 29: Selecionar processo Desagregar geometrias

Após clicar em Rodar Processo, a janela de parâmetros abrirá. Selecione todas as camadas e clique em Ok, como é mostrado na figura abaixo:

| Q               | Ajustador de parâmetros de processo(s) Desagregar geometrias 🛛 📪 🔨 🔨 🗙 |  |  |  |  |  |  |
|-----------------|------------------------------------------------------------------------|--|--|--|--|--|--|
| Only Selected ( |                                                                        |  |  |  |  |  |  |
| Classes         | Selecione as Classes                                                   |  |  |  |  |  |  |
|                 | Categoria Nome da Coluna<br>Camada Geométrica >> Categoria Camada      |  |  |  |  |  |  |
|                 | > aux moldura_a                                                        |  |  |  |  |  |  |
|                 | <pre> wid</pre>                                                        |  |  |  |  |  |  |
|                 | <                                                                      |  |  |  |  |  |  |
| <               | >>>>>>>>>>>>>>>>>>>>>>>>>>>>>>>>>>>>>>                                 |  |  |  |  |  |  |
|                 | ✓ OK 🛇 Cancelar                                                        |  |  |  |  |  |  |

Fig. 30: Selecionar camadas para Desagregar geometrias

Por fim, salve todas as camadas.

## 7 Identificação e Correção de Geometrias Duplicadas

## 7.1 Identificar geometrias duplicadas

Com o banco\_capacitacao escolhido como o banco de trabalho, digite duplicadas no filtro de processos, escolha o processo Identificar geometrias duplicadas e clique em Rodar Processo, como é mostrado na figura abaixo:

| GToo<br>Proce | ls: Ferram<br>ssos | Flags     | Regras       |       |  |           |    |       |
|---------------|--------------------|-----------|--------------|-------|--|-----------|----|-------|
| Banco         | de Dado:           | s banco.  | capacitaca   | 0     |  |           |    | Abrir |
| dupl          | icadas             |           |              |       |  |           |    |       |
|               | Deserve            |           |              |       |  | Catala.   |    |       |
| #<br> - 14    | Identif            | icar geom | atrias dunli | cadas |  | Not yet r | an |       |
|               |                    |           |              |       |  |           |    |       |
|               |                    |           |              |       |  |           |    |       |

Fig. 31: selecionar processo Identificar geometrias duplicadas.

Após clicar em **Rodar Processo**, a janela de parâmetros abrirá. Selecione todas as camadas e clique em **Ok**, como é mostrado na figura abaixo:

| Q             | Ajustador de parâmetros de processo(s) Identificar geometrias duplicadas 💦 ? 💉 🔨 🔀 |
|---------------|------------------------------------------------------------------------------------|
| Only Selected |                                                                                    |
| Classes       | Selecione as Classes                                                               |
|               | Categoria Nome da Coluna Categoria Geométrica >> Categoria Camada                  |
|               | ><br>-aux moldura_a                                                                |
|               | <pre> hid corredeira_l</pre>                                                       |
|               |                                                                                    |
|               | ✓ OK 🛇 Cancelar                                                                    |

Fig. 32: selecionar camadas para Identificar geometrias duplicadas.

| o processo ievantara oco juage asamo actamadas. |
|-------------------------------------------------|
|-------------------------------------------------|

| Nome da Camada                 | Primitiva da <i>flag</i> | Quantidade de <i>flags</i> |
|--------------------------------|--------------------------|----------------------------|
| rel_ponto_cotado_altimetrico_p | Ponto                    | 114                        |
| hid_terreno_suj_inundacao_a    | Polígono                 | 213                        |
| hid_trecho_drenagem_l          | Linha                    | 11                         |

Para visualizar detalhadamente as *flags*, selecione a Ferramenta de Inspeção de feições, selecione a camada aux\_flags\_validacao\_l e insira o filtro process\_name = 'IdentifyDuplicatedGeometriesProcess', como é mostrado na figura abaixo:

| $^{\circ}$ aux_flags_validacao_l $^{\circ}$ | Escala | 1:40.000 ~ | ID: 0 | ٥ | D | icatedGeometriesProcess' | $\sim$ | 3 | 3 |
|---------------------------------------------|--------|------------|-------|---|---|--------------------------|--------|---|---|
|                                             |        |            |       |   |   |                          |        |   |   |

Fig. 33: iterar sobre as *flags*.

Em seguida, clique em inspecionar próximo. Utilizando a ferramenta de seleção genérica, clique com o botão direito para abrir o menu de contexto mostrado na figura a seguir.

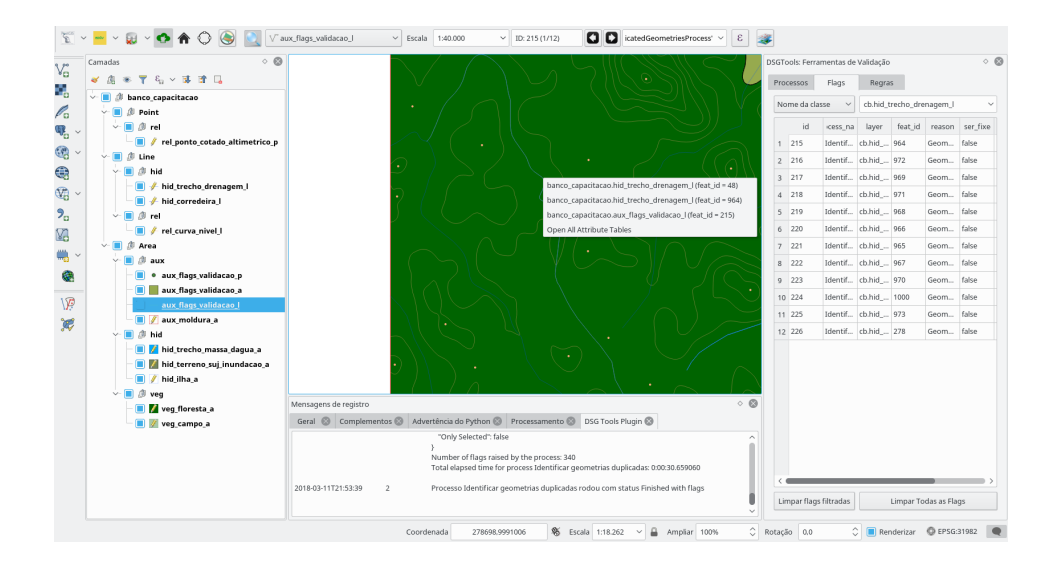

Fig. 34: utilizar a ferramenta de seleção genérica.

Abra os formulários de feição das geometrias de id 48 e id 964. Note que ambas possuem mesmo conjunto de atributos, conforme é mostrado na figura a seguir:

| ×.                    |                 | ? ^ 🔕             | <b>\$</b>             |                 | ? ^ 🕲           |
|-----------------------|-----------------|-------------------|-----------------------|-----------------|-----------------|
| id                    | 48              |                   | id                    | 964             |                 |
| nome                  |                 | 6                 | nome                  |                 | 6               |
| nomeabrev             |                 | 63                | nomeabrev             |                 | 6               |
| geometriaaproximada   | Não             | ~                 | geometriaaproximada   | Não             | ~               |
| coincidecomdentrode   | Rio             | ~                 | coincidecomdentrode   | Rio             | ~               |
| dentrodepoligono      | Não             | ~                 | dentrodepoligono      | Não             | ~               |
| compartilhado         | Não             | ~                 | compartilhado         | Não             | ~               |
| eixoprincipal         | Sim             | ~                 | eixoprincipal         | Sim             | ~               |
| navegabilidade        | Desconhecida    | ~                 | navegabilidade        | Desconhecida    | ~               |
| caladomax             | NULL            |                   | caladomax             | NULL            |                 |
| regime                | Temporário      | ~                 | regime                | Temporário      | ~               |
| larguramedia          | NULL            |                   | larguramedia          | NULL            |                 |
| velocidademedcorrente | NULL            |                   | velocidademedcorrente | NULL            |                 |
| profundidademedia     | NULL            |                   | profundidademedia     | NULL            |                 |
| id_trecho_curso_dagua | NULL            |                   | id_trecho_curso_dagua | NULL            |                 |
| lenght_otf            | 4224.0516140509 |                   | lenght_otf            | 4224.0516140509 |                 |
|                       |                 |                   |                       |                 |                 |
|                       |                 | ✓ OK 🛛 🛇 Cancelar |                       |                 | ✓ OK 🛇 Cancelar |

Fig. 35: verificar os atributos.

Para resolver o problema, basta apagar uma das feições manualmente. Você pode ir iterando sobre todas as 338 *flags* ou pode utilizar o processo de Remover geometrias duplicadas.

## 7.2 Remover feições duplicadas

Com o *banco\_capacitacao* escolhido como o banco de trabalho, digite duplicadas no filtro de processos, escolha o processo Remover feições duplicadas e clique em Rodar Processo, como é mostrado na figura abaixo:

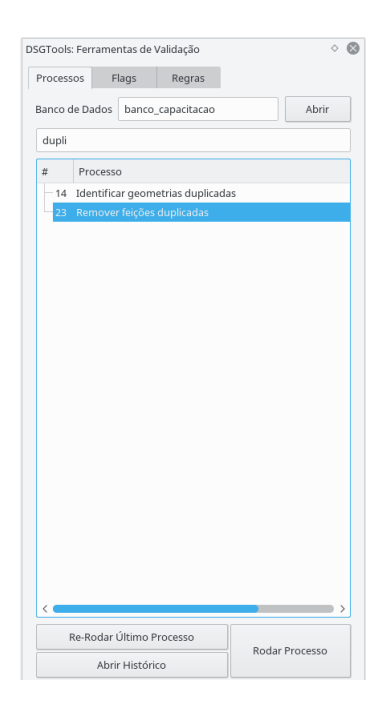

Fig. 36: Remover duplicatas

Após clicar em **Rodar Processo**, a janela de parâmetros abrirá. Selecione todas as camadas e clique em **Ok**, como é mostrado na figura abaixo:

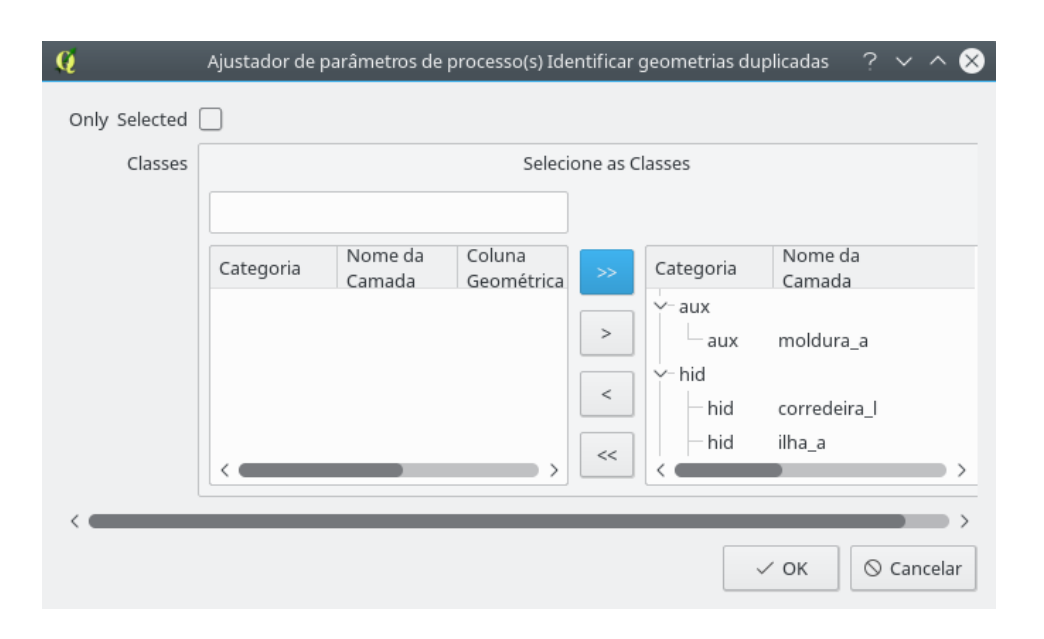

Fig. 37: Selecionar camadas para Remover feições duplicadas

Após a execução, não serão levantadas flags de feições duplicadas. Salve as camadas (CONTROL+S).

## 8 Identificação e Correção de Geometrias Inválidas

#### 8.1 Identificação de Geometrias Inválidas

Com o *banco\_capacitacao* escolhido como o banco de trabalho, digite inv no filtro de processos, escolha o processo Identificar geometrias inválidas e clique em Rodar Processo, como é mostrado na figura abaixo:

| SGTools | : Ferrame  | ntas de N | /alidação      |   |   |          |             |
|---------|------------|-----------|----------------|---|---|----------|-------------|
| Process | ios F      | ags       | Regras         |   |   |          |             |
| Banco d | le Dados   | banco_    | capacitacao    |   |   |          | Abrir       |
| inv     |            |           |                |   |   |          |             |
| #       | Process    | )         |                |   |   |          | Estado      |
| - 15    | Identifica | r geom    | trias invâlida | S |   |          | Not yet ran |
| <       | Re-Ro      | odar Últi | mo Processo    |   |   |          | <b></b> >   |
|         |            | Abrir Hi  | stórico        |   | R | odar Pro | ocesso      |

Fig. 38: selecionar processo Identificar geometrias inválidas.

Após clicar em **Rodar Processo**, a janela de parâmetros abrirá. Selecione todas as camadas e clique em **Ok**, como é mostrado na figura abaixo:

| Q             | Ajustador de parâmetros de processo(s) Remover geometrias vazias, Identificar geometrias inválidas 📀 🝸 | ~ ^      | 8  |
|---------------|----------------------------------------------------------------------------------------------------|----------|----|
| Only Selected |                                                                                                    |          |    |
| Classes       | Selecione as Classes                                                                                   |          |    |
|               |                                                                                                    |          |    |
|               | Categoria Comada Coluna Tipo Categoria Categoria Camada                                                |          |    |
|               |                                                                                                    | <u> </u> |    |
|               | >aux moldura_a                                                                                         | ge       |    |
|               | <pre></pre>                                                                                            | ge       |    |
|               | hid ilha_a                                                                                             | ge       |    |
|               | <                                                                                                    | qe ~     |    |
|               |                                                                                                    |          |    |
|               | ✓ ок 🛇 с                                                                                               | Cancela  | ar |

Fig. 39: selecionar camadas para Identificar geometrias inválidas.

O processo levantará 3 *flags* abaixo detalhadas:

| Nome da Camada              | Primitiva da <i>flag</i> | Quantidade de <i>flags</i> |
|-----------------------------|--------------------------|----------------------------|
| hid_terreno_suj_inundacao_a | Polígono                 | 1                          |
| veg_campo_a                 | Polígono                 | 2                          |

#### 8.2 Correção Manual

Para visualizar detalhadamente as *flags*, selecione a Ferramenta de Inspeção de feições, selecione a camada aux\_flags\_validacao\_p e insira o filtro process\_name = 'IdentifyInvalidGeometriesProcess', como é mostrado na figura abaixo:

| ° aux_flags_validacao_p 🗸 🗸 | Escala | 1:500 ~ | ID: 215 (1/12) | nvalidGeometriesProcess' | 3 |  |
|-----------------------------|--------|---------|----------------|--------------------------|---|--|
|                             |        |         |                |                          |   |  |

Fig. 40: selecionar camadas para Identificar geometrias inválidas.

| aux        | flags_validacao_p V Escala 1:500 V ID: 681 (1/3)                                  | Process' | <u> </u> | 8         |          |                                |         |          |      |
|------------|-----------------------------------------------------------------------------------|----------|----------|-----------|----------|--------------------------------|---------|----------|------|
| ° 🛛        |                                                                                   | F        | Pro      | cessos    | Flags    | Regras                         |         |          | ~ @  |
|            |                                                                                   |          | No       | me da cla | asse     | ~                              |         |          | ~    |
|            |                                                                                   |          |          | id        | icess_na | layer                          | feat_id | reason   | ser  |
| imetrico_p |                                                                                   |          | 1        | 681       | Identif  | cb.hid_terreno_suj_inundacao_a | 4       | Self-int | fals |
|            |                                                                                   |          | 2        | 682       | Identif  | cb.veg_campo_a                 | 2       | Self-int | fals |
| nl         |                                                                                   |          | 3        | 683       | Identif  | cb.veg_campo_a                 | 3       | Self-int | fals |
| 2<br>a     |                                                                                   |          |          |           |          |                                |         |          |      |
| Ī          |                                                                                   |          |          |           |          |                                |         |          |      |
| igua_a     |                                                                                   |          |          |           |          |                                |         |          |      |
| dacao_a    |                                                                                   |          |          |           |          |                                |         |          |      |
| M          | Aensagens de registro                                                             | 8        |          |           |          |                                |         |          |      |
|            | Geral 🛞 Complementos 🕲 Advertência do Python 🛞 Processamento 🛞 DSG Tools Plugin ⊗ |          |          |           |          |                                |         |          |      |

A primeira *flag* pode ser visualizada na figura abaixo:

Fig. 41: selecionar camadas para Identificar geometrias inválidas.

Utilizando a ferramenta de seleção genérica (atalho S), clique com o botão

direito no ponto da *flag* para descobrir de quem é o problema, conforme a figura abaixo:

|                                                                         | ø               | aux_flags_validacao_p - Atributos da feição | ^ 😣     | ¢ |
|-------------------------------------------------------------------------|-----------------|---------------------------------------------|---------|---|
|                                                                         | id              | 681                                         |         | L |
|                                                                         | process_name    | IdentifyInvalidGeometriesProcess            | ⊠       |   |
|                                                                         | layer           | cb.hid_terreno_suj_inundacao_a              | ⊠       | f |
|                                                                         | feat_id         | 4                                           | •       | f |
|                                                                         | reason          | Self-intersection                           | •       | f |
|                                                                         | user_fixed      | f                                           | •       | L |
|                                                                         | dimension       | 0                                           | •       | L |
|                                                                         | geometry_column | geom                                        |         |   |
|                                                                         |                 |                                             |         |   |
| Advertência do Python 🛞 Processar                                       | n               |                                             |         |   |
| Number of flags raised by the pro<br>Total elapsed time for process Ide | ir<br>ir        |                                             |         |   |
| Processo Identificar geometrias in                                      | r               | ✓ ОК 🛇 С                                    | ancelar |   |

Fig. 42: identificar camada alvo.

Em seguida, utilize a ferramenta de nós (atalho N), clique na borda que se quer corrigir e apague os vértices do polígono inválido da camada *hid\_terreno\_suj\_inundacao\_a*, conforme mostram as figuras abaixo:

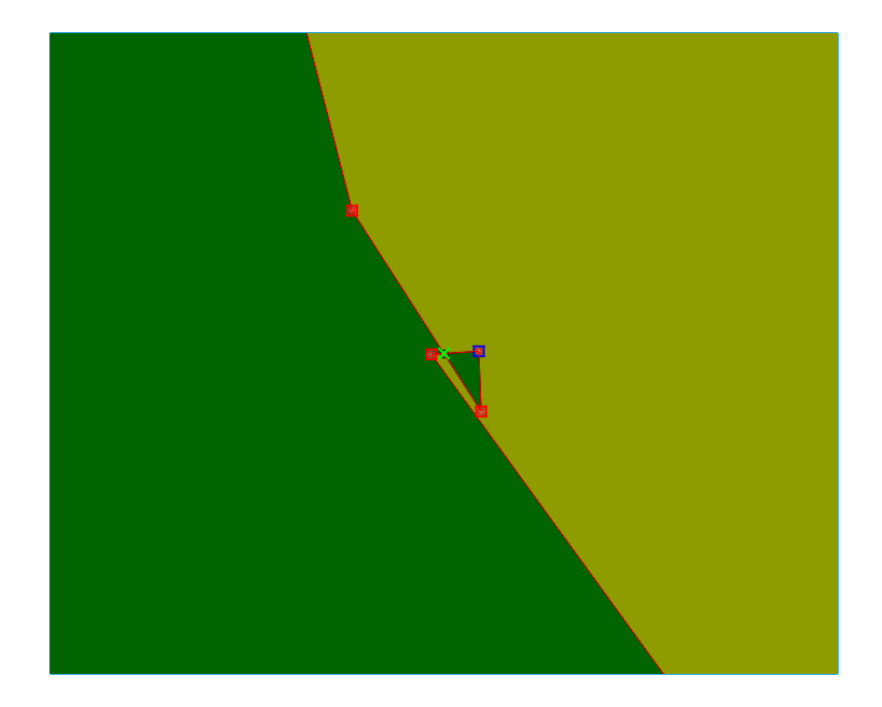

Fig. 43: antes.

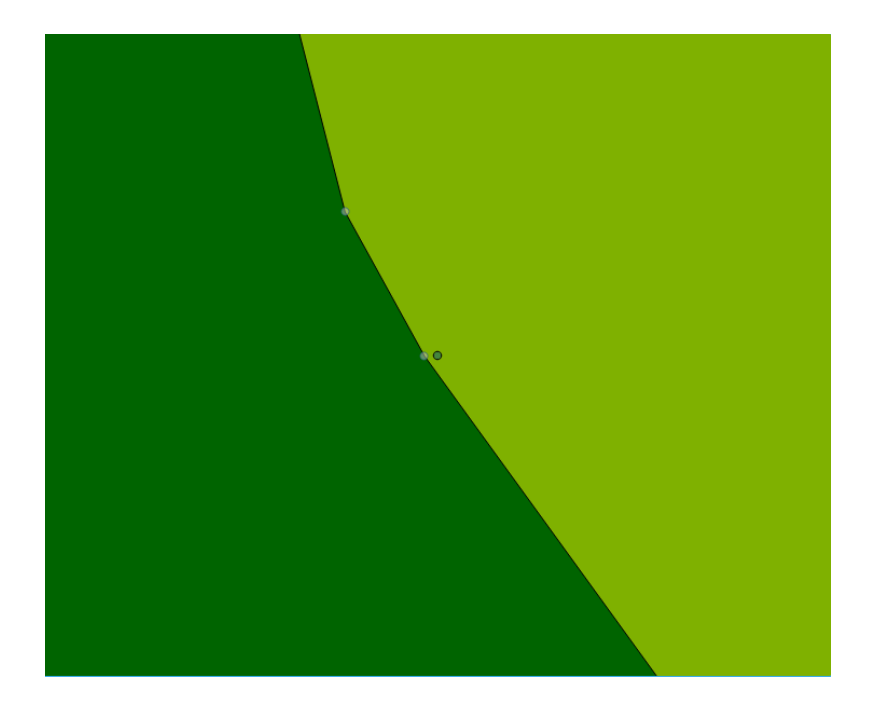

Fig. 44: depois.

Itere para a próxima flag e desabilite a visualização da camada  $hid\_terreno\_suj\_inundacao\_a$ .

O problema está na camada *veg\_campo\_a*, conforme pode ser visualizado na camada abaixo:

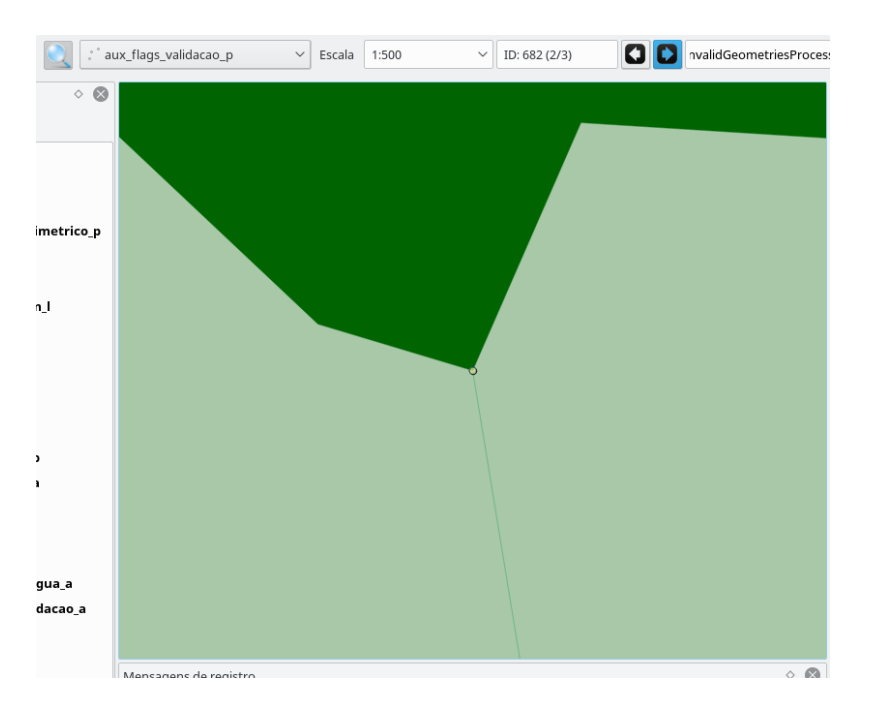

Fig. 45: identificar camada alvo.

Utilize novamente a Ferramenta de seleção genérica (atalho S) e a Ferramenta de nós (atalho N) e apague os vértices internos ao polígono iluminado, conforme as figuras abaixo:

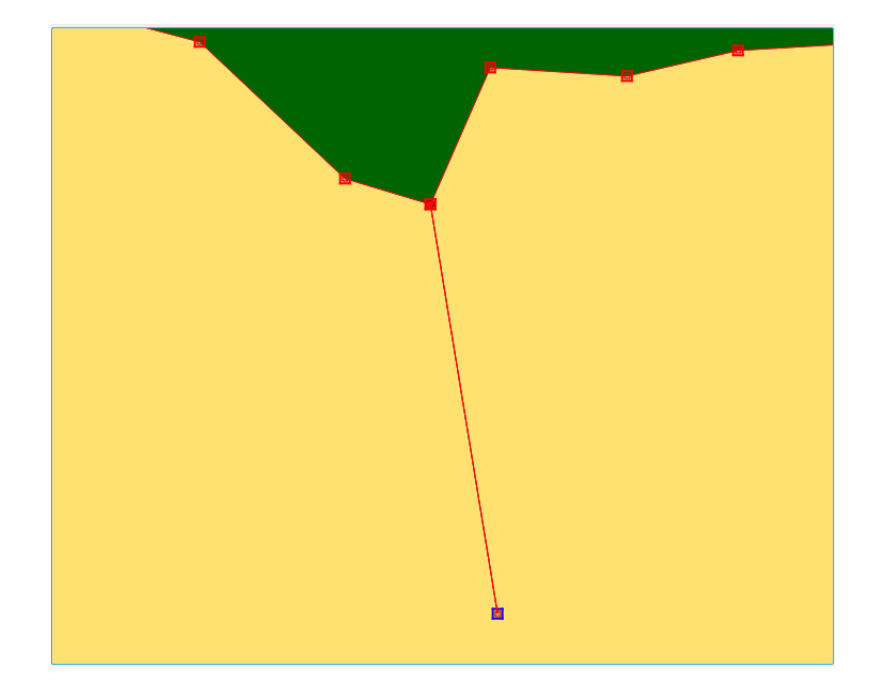

Fig. 46: antes.

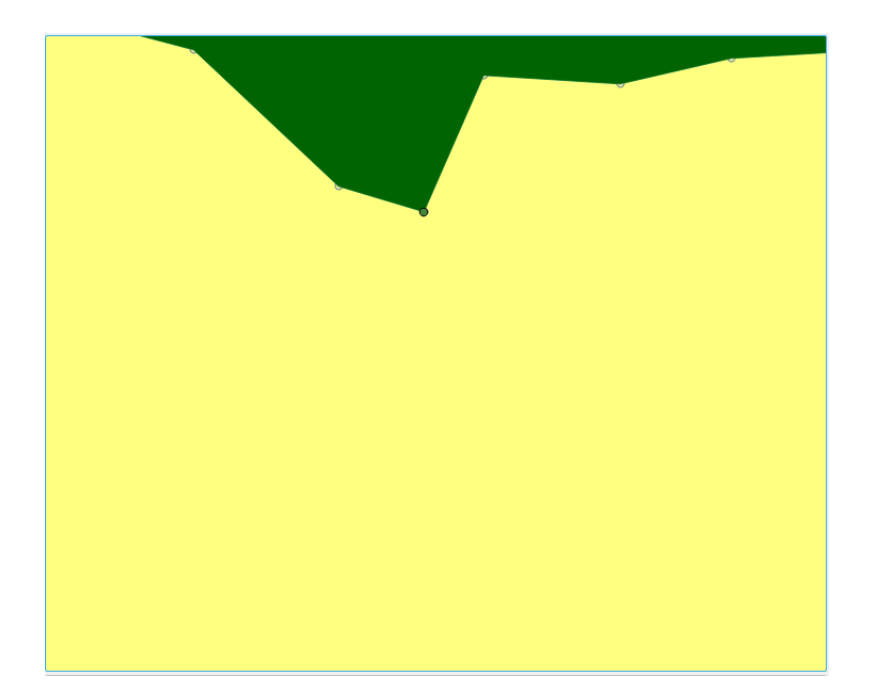

Fig. 47: depois.

#### 8.3 Forçar validade de geometrias

Para a última *flag*, demonstraremos o procedimento de forçar validade. Como essa *flag* é da camada *veg\_campo\_a*, rodaremos o procedimento somente nela. Primeiramente, escolha o processo Forçar validade de geometrias e clique em Rodar Processo, como é mostrado na figura abaixo:

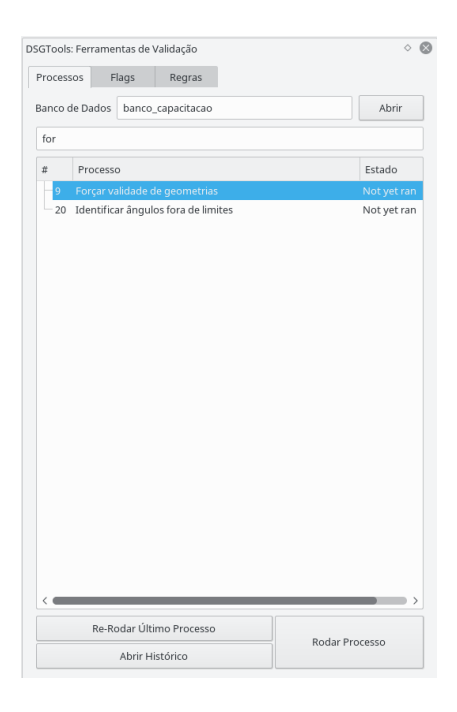

Fig. 48: Forçar Validade.

Após clicar em Rodar Processo, a janela de parâmetros abrirá. Selecione todas as camadas e clique em Ok, como é mostrado na figura abaixo:

| 🧕 Ajustador de  | parâmetros de | processo(s) Id    | eneometrias,         | Identifi | car geometrias | s inválidas  ?    | $\sim \sim \otimes$ |
|-----------------|---------------|-------------------|----------------------|----------|----------------|-------------------|---------------------|
| Only Selected [ |               |                   |                      |          |                |                   |                     |
| Classes         |               |                   | Seleci               | one as C | lasses         |                   |                     |
|                 | campo         |                   |                      |          |                |                   |                     |
|                 | Categoria     | Nome da<br>Camada | Coluna<br>Geométrica | >>       | Categoria      | Nome da<br>Camada | Coluna<br>Geométr   |
|                 |               |                   |                      | >        | veg            | campo_a           | geom                |
|                 |               |                   |                      | <        |                |                   |                     |
|                 | <             |                   | >                    | <<       | <              |                   |                     |
| <               |               |                   |                      |          |                |                   | <b>&gt;</b>         |
|                 |               |                   |                      |          |                | √ок 🛇             | Cancelar            |

Fig. 49: Selecionar camadas para Forçar validade de geometrias.

Após a execução, não haverá mais *flags* de geometrias inválidas.

## 9 Identificação e Correção de Linhas Pequenas

## 9.1 Identificação de Linhas Pequenas

Com o *banco\_capacitacao* escolhido como o banco de trabalho, digite **pequenas** no filtro de processos, escolha o processo **Identificar pequenas** linhas e clique em **Rodar Processo**, como é mostrado na figura abaixo:

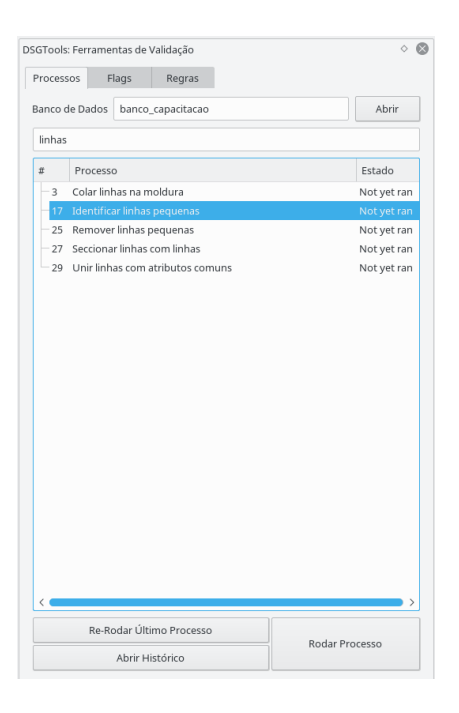

Fig. 50: selecionar processo Identificar pequenas linhas.

Após clicar em Rodar Processo, a janela de parâmetros abrirá. Selecione as camadas todas as camadas, insira o comprimento mínimo como sendo 1, selecione a opção Only first order e clique em Ok, como é mostrado na figura abaixo:

| 🧕 Ajust                | ador de parâm | etros de proce    | sso(s) Identifica    | ar linhas    | pequenas  | ? ~ ^ 😣                                                             |
|------------------------|---------------|-------------------|----------------------|--------------|-----------|---------------------------------------------------------------------|
| Only Selected          |               |                   |                      |              |           |                                                                     |
| Classes                |               |                   | Seleci               | one as C     | lasses    |                                                                     |
|                        | Categoria     | Nome da<br>Camada | Coluna<br>Geométrica | >><br><<br>< | Categoria | Nome da<br>Camada<br>corredeira_l<br>trecho_drenag<br>curva_nivel_l |
| Only First Order Lines |               |                   |                      |              |           |                                                                     |
| Comprimento            | 1,0000000000  | 000000000 🗘       |                      |              |           |                                                                     |
| <                      |               |                   |                      |              | ✓ ОК      | > > O Cancelar                                                      |

Fig. 51: selecionar camadas para Identificar linhas pequenas.

Serão levantadas 3 $\mathit{flags},$  como pode ser visto na figura abaixo:

| roces | sos    | Flags    | Regras        |             |         |        |     |
|-------|--------|----------|---------------|-------------|---------|--------|-----|
| Nome  | da cla | asse     | ~             |             |         |        | ~   |
|       | id     | icess_na |               | layer       | feat_id | reason | s   |
| 1 68  | ;      | Identif  | cb.hid_trecho | _drenagem_l | 136     | Linha  | fal |
| 2 68  | ;      | Identif  | cb.hid_trecho | _drenagem_l | 411     | Linha  | fal |
| 3 68  | ,      | Identif  | cb.hid_trecho | _drenagem_l | 412     | Linha  | fal |
|       |        |          |               |             |         |        |     |
|       |        |          |               |             |         |        |     |

Fig. 52: flags Identificar linhas pequenas.

#### 9.2 Correção Manual

Itere sobre os resultados e remova manualmente os candidatos ou execute o processo de **Remover linhas pequenas**, com os mesmos parâmetros da identificação.

## 10 Identificação e Correção de Áreas Pequenas

## 10.1 Identificação de Pequenas Áreas

Com o *banco\_capacitacao* escolhido como o banco de trabalho, digite *áreas* no filtro de processos, escolha o processo Identificar áreas pequenas e clique em Rodar Processo, como é mostrado na figura abaixo:

| Processo     Flags     Regras       Banco de Dados     banco_capacitacao       ár     #       # Processo       5     Cortar elementos utilizando áreas como referência       19     Identificar áreas pequenas       26     Remover áreas pequenas | <ul> <li>(</li> </ul> |
|----------------------------------------------------------------------------------------------------|-----------------------|
| Banco de Dados banco_capacitacao                                                                                                    |                       |
| ár<br># Processo<br>5 Cortar elementos utilizando áreas como referência<br>19 Identificar áreas pequenas<br>26 Remover áreas pequenas                                                                                                    | Abrir                 |
| Processo     Cortar elementos utilizando áreas como referência     Identificar áreas pequenas     Z6 Remover áreas pequenas                                                                                                    |                       |
| <ul> <li>5 Cortar elementos utilizando áreas como referência</li> <li>10 Identificará áreas pequenas</li> <li>26 Remover áreas pequenas</li> </ul>                                                                                                 | Estado                |
| 19 Identificar áreas pequenas                                                                                                    | Not yet ran           |
| └─ 26 Remover áreas pequenas                                                                                                    | Not yet ran           |
|                                                                                                    | Not yet ran           |
|                                                                                                    |                       |
| Re-Rodar Último Processo Rodar Pro                                                                                                    | cesso                 |

Fig. 53: Selecionar processo Identificar áreas pequenas.

Após clicar em Rodar Processo, a janela de parâmetros abrirá. Selecione as

camadas todas as camadas, insira a área mínima como sendo 125 e clique em $\mathsf{Ok},$ gerando 3 $\mathit{flags}$ :

| Q             | Ajustador                  | de parâmetros                  | de processo(s)               | Identifi     | car áreas pequ | enas ? 🗸 🗙                                                                   |
|---------------|----------------------------|--------------------------------|------------------------------|--------------|----------------|------------------------------------------------------------------------------|
| Only Selected |                            |                                |                              |              |                |                                                                              |
| Classes       |                            |                                | Seleci                       | one as C     | lasses         |                                                                              |
|               | Categoria                  | Nome da<br>Camada<br>moldura_a | Coluna<br>Geométrica<br>geom | >><br><<br>< | Categoria      | Nome da<br>Camada<br>ilha_a<br>terreno_suj_inundacao<br>trecho_massa_dagua_a |
| Area 🗌        | <mark>125</mark> ,00000000 | 0000000000                     |                              |              |                | >                                                                            |
|               |                            |                                |                              |              |                | ∕ OK 🛇 Cancelar                                                              |

Fig. 54: Selecionar camadas para Identificar áreas pequenas.

| 'rc | cessos  | Flags   | Regras           |                |         |        |      |
|-----|---------|---------|------------------|----------------|---------|--------|------|
| N   | lome do | Process | 0                |                |         |        |      |
|     | id      | pro     | cess name        | laver          | feat id | reason | iser |
| 1   | 689     | Ident   | -<br>ifySmallAre | cb.veg_campo_a | 5       | Área p | fals |
| 2   | 690     | Ident   | ifySmallAre      | cb.veg_campo_a | 6       | Área p | fals |
| 3   | 691     | Ident   | ifySmallAre      | cb.veg_campo_a | 7       | Área p | fals |
|     |         |         |                  |                |         |        |      |
|     |         |         |                  |                |         |        |      |

Fig. 55:  $\mathit{flags}$  Identificar áreas pequenas.

#### 10.2 Correção Manual

Itere sobre os resultados, ajustando a Ferramenta de Inspeção de Feições como mostra a figura abaixo:

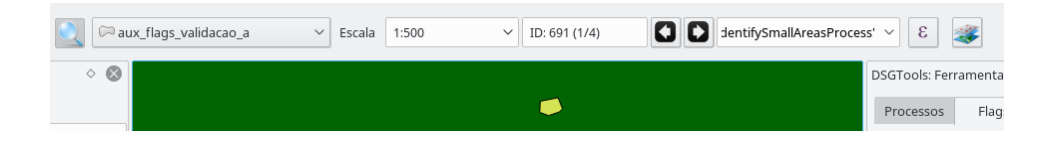

Fig. 56: iterador de feições.

Para cada *flag*, apague a feição correspondente.

## 10.3 Correção automática

Para correção automática, rode o processo Remover áreas pequenas com os mesmos parâmetros da identificação acima descrita.

## 11 Validação da cobertura terrestre

#### 11.1 Definição da cobertura terrestre

Para a EDGV 2.1.3, define-se a cobertura terrestre pelas seguintes classes:

| Categoria   | Classe             |
|-------------|--------------------|
| Hidrografia | Massa_Dagua        |
| Hidrografia | Trecho_Massa_Dagua |
| Relevo      | Terreno_Exposto    |

| Categoria   | Classe           |
|-------------|------------------|
| Localidades | Area_Edificada   |
| Vegetacao   | Floresta         |
| Vegetacao   | Campinarana      |
| Vegetacao   | Caatinga         |
| Vegetacao   | Mangue           |
| Vegetacao   | Campo            |
| Vegetacao   | Cerrado_Cerradao |
| Vegetacao   | Veg_Cultivada    |
| Vegetacao   | Macega_Chavascal |
| Vegetacao   | Estepe           |
| Vegetacao   | Brejo_Pantano    |
| Vegetacao   | Restinga         |

## 11.2 Dissolver polígonos

Com o *banco\_capacitacao* escolhido como o banco de trabalho, digite *dissolver* no filtro de processos, escolha o processo **Dissolver polígonos com atributos comuns** e clique em **Rodar Processo**, como é mostrado na figura abaixo:

| rocor  | ror F     | lage       | Pograc          |         |               |
|--------|-----------|------------|-----------------|---------|---------------|
| roces: | 505       | lays       | Regras          |         |               |
| anco   | de Dados  | banco_     | capacitacao     |         | Abrir         |
| dissol | 1         |            |                 |         |               |
| #      | Process   | 0          |                 |         | Estado        |
| ,      | Dissolver | poig       | a con arritouos | comorts | ivor yet fall |
|        |           |            |                 |         | <br><b></b> > |
| <      | Re-Ro     | odar Últir | no Processo     |         |               |

Fig. 57: selecionar processo Dissolver polígonos com atributos comuns.

Após clicar em Rodar Processo, a janela de parâmetros abrirá. Selecione as camadas *hid\_trecho\_massa\_dagua\_a*, *veg\_floresta\_a* e *veg\_campo\_a*, insira a área mínima como 0 (para o dissolve unir todas as áreas adjacentes com mesmo conjunto de atributos) e clique em Ok, como é mostrado na figura abaixo:

| 🧳 Ajustador de parâmetros de processo  | (s) Forçar va        | ilidade dever polígonos co        | m atri     | butos co | omuns, Desagr                 | egar geometrias   🗸 🗸 | ^ 😣      |
|----------------------------------------|----------------------|-----------------------------------|------------|----------|-------------------------------|-----------------------|----------|
| Only Selected                          |                      |                                   |            |          |                               |                       |          |
| Attribute Black List (comma separated) |                      |                                   |            |          |                               |                       |          |
| Classes                                |                      | :                                 | Selecio    | one as C | asses                         |                       |          |
|                                        | tegoria              | Nome da<br>Camada                 | Col<br>Gec | >>       | Categoria                     | Nome da<br>Camada     | Ci<br>G  |
|                                        | aux<br>└─ aux<br>hid | moldura_a                         | geo        | >        | └── hid<br>└── hid<br>└── veg | trecho_massa_dagua_a  | ge       |
|                                        | hid hid              | ilha_a<br>terreno_suj_inundacao_a | geo<br>geo | <        | veg<br>veg                    | campo_a<br>floresta_a | ge<br>ge |
|                                        | <                    | _                                 | >          | <<       | <                             | _                     | >        |
| Max Dissolve Area                      | 0,0000000            | 00000000000 🗘                     |            |          |                               |                       |          |
|                                        |                      |                                   |            |          |                               | ✓ OK 🛇 Can            | celar    |

Fig. 58: selecionar camadas para Dissolver polígonos com atributos comuns.

# 11.3 Identificar buracos (gaps) e sobreposições (overlaps) na cobertura terrestre

Em seguida, com o *banco\_capacitacao* escolhido como o banco de trabalho, digite *buracos* no filtro de processos, escolha o processo Identificar buracos e sobreposições na cobertura terrestre e clique em Rodar Processo, como é mostrado na figura abaixo:

| DSGTools: Ferramentas de Validação                            | <ul> <li>S</li> </ul> |
|---------------------------------------------------------------|-----------------------|
| Processos Flags Regras                                        |                       |
| Banco de Dados banco_capacitacao                              | Abrir                 |
| buracos                                                       |                       |
| # Processo                                                    | Estado                |
| 10 Identificar Buracos e Sobreposições na Cobertura Terrestre | Not yet ran           |
| — 11 Identificar Buracos na Camada                            | Not yet fan           |
| Re-Rodar Último Processo                                      | <b></b> >             |
| Abrir Histórico                                               | ocesso                |

Fig. 59: selecionar processo Identificar buracos e sobreposições na cobertura terrestre.

Após clicar em Rodar Processo, a janela de parâmetros abrirá. Selecione a camada *aux\_moldura\_a* como referência e as camadas *hid\_trecho\_massa\_dagua\_a, veg\_floresta\_a* e *veg\_campo\_a* como integrantes da cobertura terrestre e clique em Ok, como é mostrado na figura abaixo:

| Selecione as camadas         Categoria       Nome da       Coluna         Camada       Geométrica                                                                                                    | Reference and Layers | Selecione uma        | camada de referência au | x.moldura_a (geo     | n, MULTI | POLYGON, BA                                                                                                    | SE TABLE)            | ~                    |
|----------------------------------------------------------------------------------------------------|----------------------|----------------------|-------------------------|----------------------|----------|----------------------------------------------------------------------------------------------------|----------------------|----------------------|
| Categoria       Nome da<br>Camada       Coluna<br>Geométrica <ul> <li>hid</li> <li>hid</li> <li>hid</li> <li>hid</li> <li>terreno_suj_inundacao_a</li> <li>geom</li> <li>veg</li> <li>veg</li> <li>floresta_a</li> <li>geom</li> <li>veg</li> <li>floresta_a</li> <li>geom</li> </ul>                                                                                                    |                      | Selecione as camadas |                         |                      |          |                                                                                                    |                      |                      |
| Categoria       Nome da       Coluna         Camada       Geométrica       >> <ul> <li>hid</li> <li>thid</li> <li>terreno_suj_inundacao_a</li> <li>geom</li> <li>terreno_suj_inundacao_a</li> <li>geom</li> <li>terreno_suj_inundacao_a</li> <li>geom</li> <li>terreno_suj_inundacao_a</li> <li>geom</li> <li>terreno_suj_inundacao_a</li> <li>geom</li> <li>terreno_suj_inundacao_a</li> <li>terreno_suj_inundacao_a</li> <literreno_suj_inundacao_a< li=""> <li>terreno_suj</li></literreno_suj_inundacao_a<></ul>                                                                                                    |                      |                      |                         |                      | ]        |                                                                                                    |                      |                      |
| <pre>     hid     iha_a         geom     hid     terreno_suj_inundacao_a     geom         veg         campo_a         geom         veg         floresta_a         geom         </pre>                                                                                                    |                      | Categoria            | Nome da<br>Camada       | Coluna<br>Geométrica | >>       | Categoria                                                                                                    | Nome da<br>Camada    | Coluna<br>Geométrica |
| <pre>     veg     veg     campo_a     geom     veg     floresta_a     geom     veg     floresta_a     geom     veg     floresta_a     floresta_a     florest</pre> |                      | ∽-hid<br>—hid        | ilha_a                  | geom                 | >        | id<br>↓ ↓ hid                                                                                                    | trecho_massa_dagua_a | geom                 |
| <                                                                                                    |                      | - nia                | terreno_suj_inundacao_  | a geom               | <        | ~-veg<br>─veg                                                                                                    | campo_a              | geom                 |
|                                                                                                    |                      | <                    |                         | >                    | <<       | < end of the second second sec | noresta_a            | geom                 |
|                                                                                                    |                      |                      |                         |                      |          |                                                                                                    |                      |                      |

Fig. 60: selecionar parâmetros do processo Identificar buracos e sobreposições na cobertura terrestre.

Após a execução do processo, serão levantados 4595flagscomo mostra a figura abaixo:

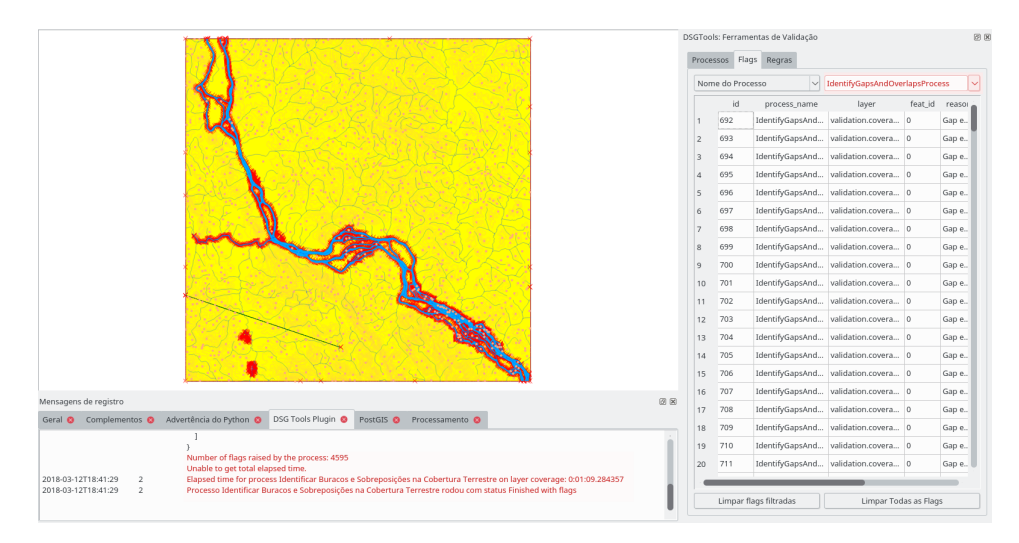

Fig. 61: flags do processo Identificar buracos e sobreposições na cobertura terrestre.

Um exemplo de buraco pode ser visto na figura abaixo:

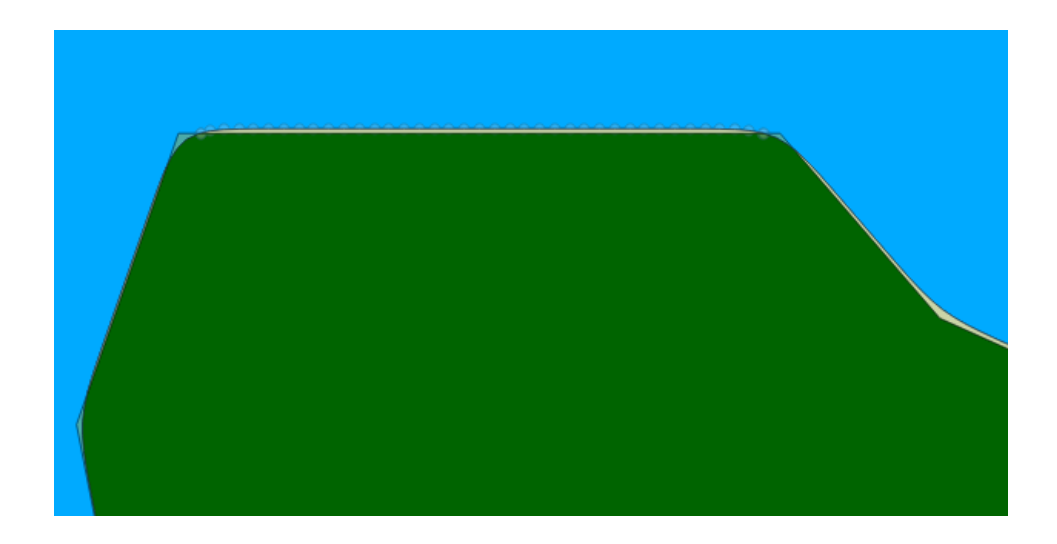

Fig. 62: buracos na cobertura terrestre.

## 11.4 Atrair elementos para moldura

 $5\mathrm{m}$ 

## 11.5 Executar a limpeza topológica

0,1m

## 11.6 Executar a limpeza topológica

 $3\mathrm{m}$ 

# 11.7 Identificar buracos (gaps) e sobreposições (overlaps) na cobertura terrestre (2ª execução)

4 flags. Corrigir manualmente.

# 11.8 Identificar buracos (gaps) e sobreposições (overlaps) na cobertura terrestre (check final)

Sem flags

## 12 Validação da rede de drenagem

#### 12.1 Ajustar Precisão

0.00000001

#### 12.2 Remover pequenas

4

## 12.3 Remover Duplicatas

aa

## 12.4 Limpar

 $0,\!1$ 

tratar flags (remover duplicadas) e rodar novamente.

## 12.5 Remover Linhas pequenas

 $4\mathrm{m}$ 

## 12.6 Identificar Pontas Soltas

4 Metros de raio Moldura e TMD 56 flags

## 12.7 Seccionar Linhas com Linhas

1

## 12.8 Executar Limpeza

0,1m (remover pequenas e duplicadas)

## 12.9 Pontas livres

16 flags

#### 12.10 Unir linhas

 $4\mathrm{m}$ 

#### 12.11 Identificar Pontas Livres

5m de raio de busca

#### 12.12 Atrair elementos para moldura

 $5\mathrm{m}$ 

#### 12.13 Executar Limpeza

 $1\mathrm{m}$ 

#### 12.14 Unir Linhas

 $1\mathrm{m}$ 

Erros de limpeza em linhas são sobreposições de linha. O GRASS quebra as linhas mas mantém ambos os pedaços. Toda vez que tiver erro de limpeza em linha, rodar remover duplicata.

Salvar e rodar novamente unir linhas, remover duplicatas, unir. Remover duplicatas novamente, limpar

## 13 Validação dos Elementos de Hidrografia

#### 13.1 Executar limpeza

Ilha, corredeira e terreno suj inund

 $1\mathrm{m}$ 

## 13.2 Atrair elementos para Massa D'água e Trecho Massa D'água

Ilha, corredeira e terreno suj inund (demora)

#### 13.3 Identificar pontas livres (Corredeira Linha)

aa

## 14 Validação dos Elementos de Relevo

## 15 Realizar verificação de Regras Espaciais

Todas as regras espaciais são estabelecidas conforme preconizado nas Especificações Técnicas para a Estruturação de Dados Geoespaciais (ET-EDGV). Seguindo a modelagem de nosso dado inicial, criaremos as regras de validação de acordo com a modelagem 2.1.3.

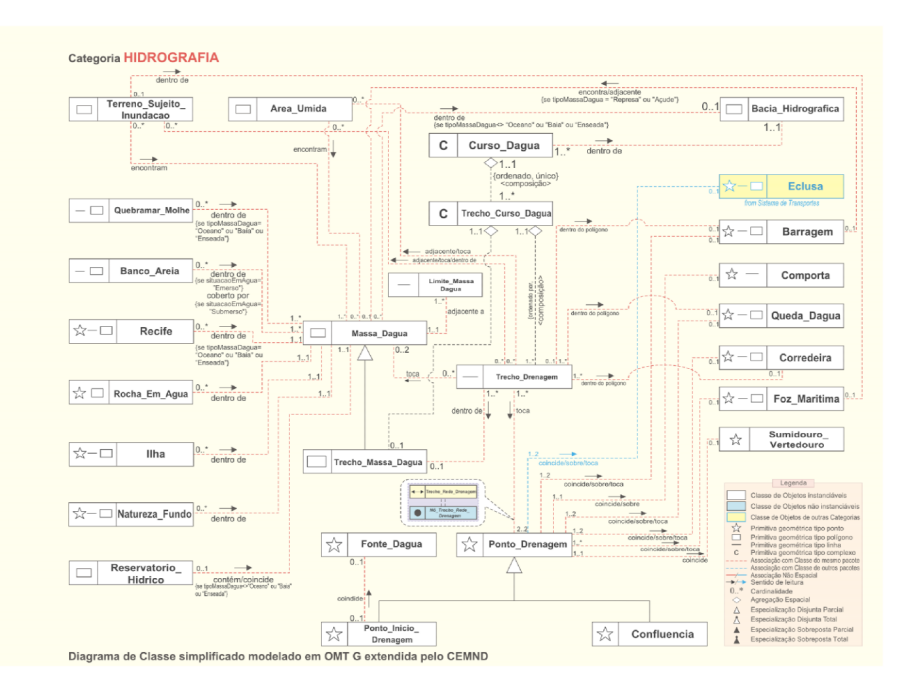

Fig. 63: diagrama de classes da categoria Hidrografia.

### 15.1 Criação de Regras Espaciais de Validação

Na aba Regras da DSGTools: Ferramentas de Validação, ou Caixa de Ferramentas de Validação, com o banco *banco\_capacitacao* selecionado, clique em Mostrar editor de regras espaciais.

| DSGTools: Ferramenta:                 | s de Validação                     | 8 |
|---------------------------------------|------------------------------------|---|
| Deserves flags                        | Regres                             |   |
| Processos Flags                       | Regias                             |   |
|                                       |                                    |   |
|                                       |                                    |   |
|                                       |                                    |   |
|                                       |                                    |   |
|                                       |                                    |   |
|                                       |                                    |   |
|                                       |                                    |   |
|                                       |                                    |   |
|                                       |                                    |   |
| <ul> <li>Iniciar/Parar Ref</li> </ul> | forçador de Regras Espaciais       |   |
|                                       |                                    |   |
|                                       |                                    |   |
|                                       |                                    |   |
|                                       |                                    |   |
|                                       |                                    |   |
|                                       |                                    |   |
|                                       |                                    |   |
|                                       |                                    |   |
|                                       | Mostrar editor de regras espaciais |   |
|                                       | 5 1                                |   |
|                                       |                                    |   |
|                                       |                                    |   |
|                                       |                                    |   |
|                                       |                                    |   |
|                                       |                                    |   |
|                                       |                                    |   |
|                                       |                                    |   |
|                                       |                                    |   |
|                                       |                                    |   |

Fig. 64: aba Regras.

| Q        |                               |               |            | Regras de V                 | alidação       |                                  |               | ? ~              | <ul> <li>~ 😣</li> </ul>      |
|----------|-------------------------------|---------------|------------|-----------------------------|----------------|----------------------------------|---------------|------------------|------------------------------|
| Ca<br>ct | mada #1<br>o.adm_area_pub_civ | il_a          | Necessida  | ade Predicado<br>r) 🗸 igual | o espacial Can | nada #2<br>.adm_area_pub_civil_a | Inserir Regra | Car<br>1<br>Remo | dinalidade<br>1<br>ver Regra |
|          | Camada #1                     | Necessidade   | Predicado  | Camada #2                   | Cardinalidad   | le                               |               |                  |                              |
| 1        | cb.veg_campo_a                | 1_nāo deve (s | 6_sobrepor | cb.veg_floresta_a           | 1*             |                                  |               |                  |                              |
| 2        | cb.veg_campo_a                | 1_não deve (s | 6_sobrepor | cb.veg_campo_a              | 1*             |                                  |               |                  |                              |
|          |                               |               |            |                             |                |                                  |               |                  |                              |
|          |                               |               |            |                             |                |                                  | ОК            |                  | ancelar                      |

Fig. 65: editor de regras espaciais.

Assim, preencha cada campo de acordo com o relacionamento previsto na EDGV 2.1.3 e por fim clique em Inserir Regra.

| Q        |                                |               |            | Regras de Validação   | 5             |                 | ? ~ ^ 😣                        |
|----------|--------------------------------|---------------|------------|-----------------------|---------------|-----------------|--------------------------------|
| Ca<br>ct | mada #1<br>o.hid_trecho_drenag | em_l          | Necessida  | ide Predicado espaci. | al Camada #2  | )_massa_dagua_a | Cardinalidade 1* Remover Regra |
|          | Camada #1                      | Necessidade   | Predicado  | Camada #2             | Cardinalidade |                 |                                |
| 1        | cb.veg_campo_a                 | 1_nāo deve (s | 6_sobrepor | cb.veg_floresta_a     | 1*            |                 |                                |
| 2        | cb.veg_campo_a                 | 1_nāo deve (s | 6_sobrepor | cb.veg_campo_a        | 1*            |                 |                                |
| 3        | cb.hid_trecho_dr               |               |            | cb.hid_trecho_massa_d |               |                 |                                |
|          |                                |               |            |                       |               |                 |                                |
|          |                                |               |            |                       |               |                 |                                |
|          |                                |               |            |                       |               |                 |                                |
|          |                                |               |            |                       |               |                 |                                |
|          |                                |               |            |                       |               | ОК              | Cancelar                       |

Fig. 66: exemplo de preechimento de regra.

Repita a inserção de regras para todos as classes presentes no banco de dados. Lembrando que as regras são reflexivas mas **devem** ser preenchidas para as duas classes envolvidas.

Ao final da criação de regras, estas são salvas em um arquivo *ruleLibrary.rul*. Caso queira replicar as mesmas regras, basta copiar este arquivo no diretório de regras do DSGTools:

/[Diretório Plugins Python QGIS]/ValidationTools/ValidationRules/

Em SO Linux, o Diretório QGIS padrão é /home/USUÁRIO/.qgis2/python/plugin/.

#### 15.2 Verificador de Regras Espaciais

Para verificar as regras criadas, clique na aba **Processos** e digite no filtro *verificador*. Selecione o processo **Verificador** de **Regras Espaciais** e clique em **Rodar Processo**.

# 16 Realizar Check Final de Validação

## 16.1 Identificar Geometrias Inválidas

aa

#### 16.2 Identificar Pequenas Linhas

aa

## 16.3 Identificar Pequenas Áreas

aa

## 16.4 Identificar Pontas Soltas

aa

## 16.5 Identificar Buracos e Sobreposições na Cobertura Terrestre

aa

## 16.6 Verificar Regras Espaciais

aa